# **Salesforce Installation Guide**

# **Table of Contents**

| What's New? Version 5.0 Release Notes | 1  |
|---------------------------------------|----|
| Introduction                          | 2  |
| Installation                          | 2  |
| Installing the Total Expert Package   | 2  |
| Permission Sets                       | 3  |
| Identity Provider                     | 7  |
| Configure Your SSO                    | 8  |
| Setup Assistant                       | 9  |
| Total Expert Setup Assistant          | 9  |
| System Connections                    | 10 |
| Data Mapping                          | 12 |
| Asynchronous Transactions             | 28 |
| Package Log Management                | 29 |
| Outbound Sync                         | 31 |
| Engagement Webhook Subscription       | 32 |
| Lightning Components                  |    |
| Troubleshooting                       |    |
| Error Log                             |    |
| User Access Token Refresh             | 40 |

# What's New? Version 5.0 Release Notes

This section serves to inform you of what has been added in the 5.0 version of the Total Expert app in Salesforce.

#### Full Participant Payload for Loan and Account Syncing

In the past, when a loan or account entity sync occurred, the participant data only included the mapped name, email, phone number, and address details from the contact entity mapping. Now, all fields that are mapped in the contact entity will sync as a participant, including custom fields and contact groups.

#### **Expanded Salesforce Lookup Field Mapping Configuration**

When mapping Salesforce lookup fields from an object, users can select fields from the related object so data within them can sync to Total Expert as 1 post.

# Introduction

This document serves as the configuration guide for the Total Expert Salesforce app. A Salesforce administrator or a user with the appropriate permissions will be able to complete each of the following installation and configuration settings with limited resources needed from a Salesforce developer.

The first section covers the initial Salesforce configuration for the Total Expert managed application, including installation and configuration of the data mapping between Total Expert and Salesforce. The following section walks you through applying permission sets and completing the Setup Assistant. The final section covers the Total Expert troubleshooting tools.

This guide is meant to walk a Salesforce administrator through configuring your organization in a Lightning Experience environment.

Throughout this guide, you will be instructed to navigate through Setup. To do so, click the gear icon in the upperright corner and select **Setup**. Once in Setup, you can use the Quick Find box to find and navigate to the appropriate section.

|       | Q Search Salesforce                                                                  | 🖬 🔶 🗢 🔁      |
|-------|--------------------------------------------------------------------------------------|--------------|
| ~     | Leads 🗸 Tasks 🗸 Files Accounts 🗸 Contacts 🗸 Campaigns 🗸 Dashboards 🗸 Reports 🗸 Group | Setup 🗗 re 🔻 |
| 1113  | As of Today 7:06:05 AM C 🗃 👻 Assistant Devel                                         | oper Console |
| and a | Nothing needs your attention i<br>Edit P                                             | age r.       |

# Installation

## Installing the Total Expert Package

Navigate to the Salesforce AppExchange and search for Total Expert, or navigate to the listing <u>here</u>. Click the **Get It Now** button. If you are not already logged in to the Salesforce organization you want to install the package into, Salesforce will prompt you to log in.

**Install for Admins Only** is recommended—this option allows for controlling access and permissions after the package has been installed.

For further information, <u>click here</u> to refer to Salesforce documentation on Package Installations.

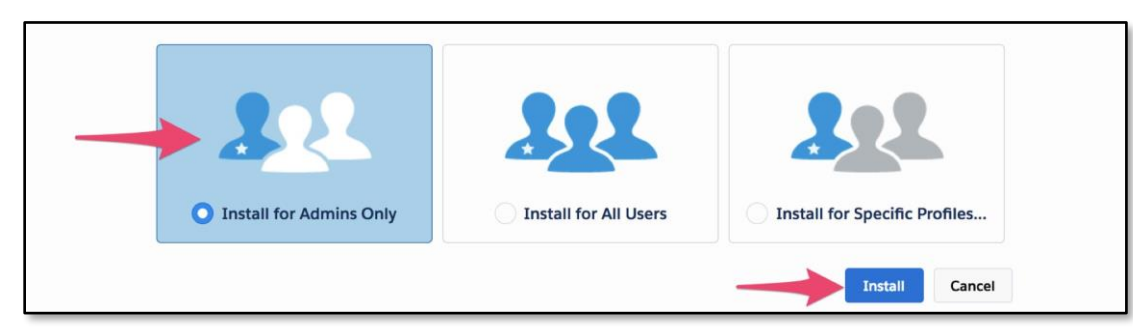

Approve Third-Party Access – Check the box and select **Continue** to start the package installation when the modal appears. As it states, this is to allow data to be sent back and forth between your Salesforce organization and Total Expert.

### **Permission Sets**

The Total Expert application provides 3 permission sets:

- **Total Expert Site User** This is intended for the guest site user and the site content user when leveraging the webhook subscription.
- **Total Expert Standard User** This enables a Salesforce user to navigate to the Total Expert Marketing page (iframe into Total Expert) and access to the Total Expert Lightning Web Component to view engagement and insight activities on a Salesforce record.
- **Total Expert Setup Admin User** This allows a Salesforce user to navigate to the Total Expert Setup Assistant and perform configuration actions.

The Total Expert Site User must be assigned to the public site guest user to subscribe to the Total Expert engagements.

#### Create a Site

1. Click the **Register My Salesforce Site Domain** button.

| Setup Home Object                                                                                          | tt Manager 🗸                                                                                                    |
|----------------------------------------------------------------------------------------------------|----------------------------------------------------------------------------------------------------|
| Q Sites                                                                                                    | SETUP<br>Sites                                                                                                    |
| <ul> <li>Sites and Domains</li> <li>Custom URLs</li> </ul>                                                 | Sites Help for this Page 🥝                                                                                                    |
| Domains                                                                                                    | What is a Site?                                                                                                    |
| Sites<br>Security<br>CSP Trusted Sites<br>Didn't find what you're looking for?<br>Try using Global Search. | Satisfore sites enables you to create public websites and applications that are directly integrated with your Satisfore.com organization—without requiring users to gain with a username and password. You can public you company's brand. Use sites to create public community sites to gather customer feedback, branded login and customer sees your site through your unique Satesfore domain and URL, or you can register your own branded domain or subdomain to create one site to read availation on collected information is performed automatically. You can register your own branded domain or subdomain to create one site for new developers, another for outsomers, and a third register your own parts (be for provide). The fore community site is a state of the satesfore and satisfy your company's various business needs. For example, a software company could create one site for new developers, another for outsomers, and a third reference and satisfy your company's various business needs. For example, a software company could create one site for new developers, another for outsomers, and a third reference and satisfy your company's various business needs. For example, a software company could create one site for new developers, another for outsomers, and a third reference and satisfy your company's various business needs. For example, a software company could create one site for new developers, another for outsomers, and a third reference and satisfy your company's various business needs. For example, a software company could create one site for new developers, another for outsomers, by company fore.com/example//example//e |

2. Click the **New** button.

| ites (totalexperttest.force.com) | 1        | New              |        |           |                  |  |
|----------------------------------|----------|------------------|--------|-----------|------------------|--|
| ite Label 💠                      | Site URL | Site Description | Active | Site Type | Last Modified By |  |
| o records to display.            |          |                  |        |           |                  |  |

- 3. Enter a **Site Label** and a **Site Name**.
- 4. Select an Active Site Home Page.
- 5. Click the **Save** button.
- 6. Activate the site.

| Setup Home Objec                                                 | t Manager 🗸                |                                                     |                                    |
|------------------------------------------------------------------|----------------------------|-----------------------------------------------------|------------------------------------|
| Q Sites                                                          | SETUP<br>Sites             | OMAC INSTECTIONS COMMONME INSTECTIONS AND AMERICAN  | - JINSSI C. 2022 SAUGAT NAMA JUNIT |
| <ul> <li>Sites and Domains</li> </ul>                            |                            | n kan te kallan xan te kallan ya wa                 |                                    |
| Custom URLs                                                      | Site Edit                  |                                                     | Help for this Page 🥹               |
| Domains                                                          |                            |                                                     |                                    |
| Sites                                                            | New Site                   | Save Cancel                                         |                                    |
| ✓ Security                                                       | Site Label                 | Total Expert                                        |                                    |
| CSP Trusted Sites                                                | Site Name                  | Total Expert                                        |                                    |
| Cor musicu onco                                                  | Site Description           |                                                     |                                    |
| Didn't find what you're looking for?<br>Try using Global Search. |                            |                                                     |                                    |
|                                                                  | Site Contact               | Matthew Kurnyta                                     |                                    |
|                                                                  | Default Record Owner       | Matthew Kurnyta                                     |                                    |
|                                                                  | Default Web Address        | http://totalexperttest.force.com/                   |                                    |
|                                                                  | Active                     |                                                     |                                    |
|                                                                  | Active Site Home Page      | AnswersHome                                         |                                    |
|                                                                  | Inactive Site Home Page    | InMaintenance                                       |                                    |
|                                                                  | Site Template              | SiteTemplate                                        |                                    |
|                                                                  | Site Robots.txt            |                                                     |                                    |
|                                                                  | Site Favorite Icon         |                                                     |                                    |
|                                                                  | Analytics Tracking Code    |                                                     |                                    |
|                                                                  | URL Rewriter Class         | 43 i                                                |                                    |
|                                                                  | Enable Feeds               |                                                     |                                    |
| 1                                                                | Clickjack Protection Level | Allow framing by the same origin only (Recommended) |                                    |

#### 7. Click the **Public Access Settings** button.

| Setup Home Object Manager 🗸                           | 225-5-11-17-550       | aas militz - massar       | 1. 200-2018         | 1 SSSMAS 10051 - 111       |                                                 | aana <i>minise - maarine s</i>  | PP ALL-TT AAAAAA MINIST |
|-------------------------------------------------------|-----------------------|---------------------------|---------------------|----------------------------|-------------------------------------------------|---------------------------------|-------------------------|
| Q. Quick Find                                         | s                     | 1854/IICII — 21185—24     |                     |                            |                                                 |                                 |                         |
| Setup Home                                            |                       |                           |                     |                            |                                                 |                                 |                         |
| Service Setup Assistant                               | 111                   | JYKEDIN (                 | S-24/// N           |                            |                                                 | - JULIAN VE                     | SHIL NEEDY (SAN)        |
| Multi-Factor Authentication Assistant                 | t                     |                           |                     |                            |                                                 |                                 | Help for this Page 🥝    |
| Release Updates                                       | 25                    |                           |                     |                            |                                                 |                                 |                         |
| Lightning Experience Transition Assistant Site Detail |                       |                           | Edit Public Acce    | ss Settings Login Settings | URL Redirects Deactivate                        |                                 |                         |
| New Salesforce Mobile App QuickStart                  | Site Description      | TotalExpert               |                     |                            | Site Name<br>Site Contact                       | TotalExpert<br>Matthew Kurnyta  |                         |
| Lightning Lisage                                      | Active                | 5                         |                     |                            | Login                                           | Not Allowed                     |                         |
| A                                                     | tive Site Home Page   | AnswersHome [Preview]     |                     |                            | Site Favorite Icon                              |                                 |                         |
| Optimizer Ina                                         | tive Site Home Page   | InMaintenance [Preview]   |                     |                            | Site Robots.txt                                 |                                 |                         |
| Manage Subscription                                   | Site Template         | SiteTemplate [Preview]    |                     |                            | Enable Feeds                                    |                                 |                         |
| Ana                                                   | lytics Tracking Code  |                           |                     |                            | URL Rewriter Class                              |                                 |                         |
| ADMINISTRATION Click                                  | ack Protection Level  | Allow framing by the same | origin only (Recomm | ended) Rec                 | uire Secure Connections (HTTPS)                 | ✓ <u>1</u>                      |                         |
| ✓ Users Lightning Feat                                | ures for Guest Users  | 1                         |                     |                            | Upgrade all requests to HTTPS                   | 1                               |                         |
| Permission Set Groups Enable Conter                   | t Sniffing Protection | ✓ 1                       |                     | En                         | able Browser Cross Site Scripting<br>Protection | <ul> <li>✓ 1</li> </ul>         |                         |
| Permission Sets                                       | errer URL Protection  | ✓ <u>i</u>                |                     |                            | Quest Access to the Payments API                | <b>i</b>                        |                         |
| Guest Accer                                           | s to the Support API  | 1                         |                     |                            | Default Record Owner                            | Matthew Kurnyta                 |                         |
| Profiles<br>Public Groups                             | Last Modified By      | Matthew Kurnyta, 4/6/2021 | 1 12:17 PM          |                            | Created By                                      | Matthew Kurnyta, 4/6/2021 12:15 | PM                      |
| Queues                                                |                       |                           | Edit Public Acce    | ss Settings Login Settings | URL Redirects Deactivate                        |                                 |                         |
| Roles                                                 |                       |                           |                     |                            |                                                 |                                 |                         |
| User Management Settings Custom URLs                  |                       |                           | New Custom URL      |                            |                                                 |                                 | Custom URLs Help 🕐      |
| Users Action                                          | 1                     | Domain Name               | Path                | Current HTTPS Option       | Certificate and Key                             | Certificate Expiration Date     | Site Primary Custom URL |
| > Data                                                | Preview as Admin      | otalexperttest.force.com  | /                   | No HTTPS                   |                                                 |                                 |                         |

8. Click the **View Users** button.

|                                              | Enabled Custom Setting Definitions Access (9)                                      | I Enabled Flow Access [0] I Enabled Custom Permit | ssions (0)                          |
|----------------------------------------------|------------------------------------------------------------------------------------|---------------------------------------------------|-------------------------------------|
| Profile Detail                               | Edit View Users                                                                    |                                                   |                                     |
| Nan                                          | TotalExpert Profile                                                                |                                                   |                                     |
| User Licens                                  | Guest User License                                                                 | Custom Profile                                    | ✓                                   |
| Descriptio                                   | n                                                                                  |                                                   |                                     |
| Created E                                    | Matthew Kurnyta, 4/6/2021, 12:15 PM                                                | Modified By                                       | Matthew Kurnyta, 4/6/2021, 12:15 PM |
| Nan<br>User Licen<br>Descriptic<br>Created E | TotalExpert Profile     Guest User License     Matthew Kurnyta, 4/6/2021, 12:15 PM | Custom Profile<br>Modified By                     | Matthew Kurryta, 4/6/2021, 12:15 PM |

9. Click the username.

| fotall     | Expert Profile                     |                     |                                                    |             |                   |                       |             |       |       | H         | Help for this           | Page 🕜 |
|------------|------------------------------------|---------------------|----------------------------------------------------|-------------|-------------------|-----------------------|-------------|-------|-------|-----------|-------------------------|--------|
| n this pa  | age you can create, view, and mana | age users.          |                                                    |             |                   |                       |             |       |       |           |                         |        |
| 1 addition | n, download SalesforceA to view an | d edit user details | , reset passwords, and perform other administrativ | re tasks fr | rom your mobile d | evices: iO            | S   Android |       |       |           |                         |        |
|            |                                    |                     |                                                    |             |                   |                       |             |       |       |           |                         |        |
|            |                                    |                     |                                                    | ABC         | D   E   F   G   H | I   J   K   L         | MNO         | PQR   | S T U | v   w   > | (   Y   Z   C           | ther A |
| Action     | Full Name 🕈                        | Alias               | Username                                           | A   B   C   | D E F G H         | I   J   K   L<br>Role | M N O       | P Q R | S T U | v   w   > | K   Y   Z   C<br>Manage | ther A |

#### 10. Next to the Permission Set Assignments heading, click the **Edit Assignments** button.

| Setup Home Object                      | Manager 🗸                                                 | MAN 10121 - 1945-2111 - 1244 11122                               |                                                                   | ANNA THERE ADDRESSED FRANK THERE                                  |
|----------------------------------------|-----------------------------------------------------------|------------------------------------------------------------------|-------------------------------------------------------------------|-------------------------------------------------------------------|
| Q Quick Find                           | SETUP                                                     |                                                                  |                                                                   |                                                                   |
| Setup Home                             | Users                                                     |                                                                  |                                                                   |                                                                   |
| Service Setup Assistant                | User                                                      |                                                                  |                                                                   | 11/                                                               |
| Marki Factor & theretication Assistant | TotalExpert Site Guest                                    | User                                                             |                                                                   | Help for this Page 🥩                                              |
| Multi-Factor Authentication Assistant  | Permission Set Assignments (0)   Pe                       | mission Set Assignments: Activation Required [0]                 | Permission Set Group Assignments [0] 1 Permission Set License Ass | ignments (0)   Public Group Membership (0)   Queue Membership (0) |
| Release Updates                        |                                                           |                                                                  | User Skills [0]   Installed Mobile Apps [0]                       |                                                                   |
| Lightning Experience Transition        | Usor Detail                                               | Edit Charles                                                     |                                                                   |                                                                   |
| Assistant                              | User Detail                                               | Eur                                                              |                                                                   | 2                                                                 |
|                                        | Name                                                      | TotalExpert Site Guest User                                      | User License                                                      | Guest License                                                     |
| New Salesforce Mobile App QuickStart   | Email                                                     | stanley@appiphony.com                                            | Active                                                            |                                                                   |
| Lightning Usage                        | Username                                                  | totalexpert@totalexperttest force com                            | Marketing User                                                    | 4                                                                 |
| Ontimizer                              | Nickname                                                  |                                                                  | Mobile Push Registrations                                         | View                                                              |
|                                        | Division                                                  | TotalExpert                                                      | Salasforce CPM Content Liser                                      |                                                                   |
| Manage Subscription                    | Time Tene                                                 | (ONT: 00:00) Organish Marrie Time (ONT)                          | Empli Encoder                                                     | Union de CETE DA                                                  |
| ADMINISTRATION                         | Locale                                                    | (GMT+00:00) Greenwich Mean Time (GMT)<br>English (United States) | Email Encoding                                                    | Unicode (UTF-8)                                                   |
| ADMINISTRATION                         | Language                                                  | English                                                          |                                                                   |                                                                   |
| ✓ Users                                | Federation ID                                             |                                                                  |                                                                   |                                                                   |
| Permission Set Groups                  | App Registration: One-Time Password<br>Authenticator      | 1                                                                |                                                                   |                                                                   |
| Permission Sets                        | App Registration: Salesforce<br>Authenticator             | 1                                                                | Used Data Space                                                   | 0 B [View]                                                        |
| Profiles                               | Security Key (U2F)                                        | 1                                                                | Used File Space                                                   | 0 B [View]                                                        |
| Fiolities                              | Lightning Login                                           | i                                                                | Individual                                                        |                                                                   |
| Public Groups                          | Temporary Verification Code (Expires<br>in 1 to 24 Hours) | [Generate]                                                       |                                                                   |                                                                   |
| Queues                                 | Created By                                                | Matthew Kurnyta, 4/6/2021, 12:15 PM                              | Modified By                                                       | Matthew Kurnyta, 4/6/2021, 12:17 PM                               |
| Roles                                  |                                                           | Edit Sharing                                                     |                                                                   |                                                                   |
| User Management Settings               |                                                           |                                                                  |                                                                   |                                                                   |
| Users                                  | Permission Set Assignments                                | Edit Assignments                                                 |                                                                   | Permission Set Assignments Help (?)                               |
| > Data                                 | No recordo to display                                     |                                                                  |                                                                   | TI J                                                              |

- 11. Add the Total Expert Site User permission set.
- 12. Click the **Save** button.

| SETUP<br>Permission Sets                                                                                                    | 9871 (7777-54677-5467) (7777-54677-54677)<br>1987 (7777-54677-54677)                                                                                                    | 979-9798-9798-9799-9799-9799-9799-9799- |
|----------------------------------------------------------------------------------------------------|----------------------------------------------------------------------------------------------------|-----------------------------------------|
| Permission Set Assignments<br>TotalExpert Site Guest User                                                                                                    | $( \bigcirc ) \land \land \land \lor \bigcirc \land \land \land \lor \bigcirc \land \land \land \lor \bigcirc \land \land \land \lor \bigcirc \land \land \land \lor \bigcirc \land \land \land \lor \bigcirc \land \land \land \lor \bigcirc \land \land \land \lor \bigcirc \land \land \land \circ \bigcirc \land \land \circ \lor \circ \land \circ \circ \circ \circ \circ \circ \circ \circ \circ \circ \circ \circ \circ \circ$ | Help for this Page 🥹                    |
|                                                                                                    | Save                                                                                                    |                                         |
| Available Permission Sets<br>Rebate Management User<br>Salesforce CMS Integration Admin<br>Salesforce Console User<br>Standard Einstein Activity Capture<br>Tableau CRM Pitorm Admin<br>Tableau CRM Pitorm User<br>Tableau CRM Pius Admin<br>Tableau CRM Pius User<br>Total Expert Standard User<br>Trust Card Manager | Add<br>Remove                                                                                                    |                                         |
|                                                                                                    | Save Cancel                                                                                                    |                                         |

You must assign the Total Expert Standard User to any user that will be interacting with the Total Expert Activity component.

- 1. In Setup, search for Permission Sets.
- 2. Select the Total Expert Standard User.

| Setup Home Object Manager 🗸          |                                                    |                                                                                  | THE PERSON AND STREET, STREET, STRE |
|--------------------------------------|----------------------------------------------------|----------------------------------------------------------------------------------|----------------------------------------------------------------------------------------------------|
| Q. Permission Sets                   | Permission Sets                                    |                                                                                  | Shini — Akisələr Azər Akisələr Konsəlində                                                                                                    |
| Permission Sets                      |                                                    |                                                                                  |                                                                                                    |
| Permi                                | ssion Sets                                         |                                                                                  | Help for this Page 🧐                                                                                                    |
| Didn't find what you're looking for? | in you can create yiow and manage permission estr  |                                                                                  |                                                                                                    |
| Try using Global Search.             | e you can create, view, and manage permission sets | S.                                                                               |                                                                                                    |
| In addition,                         | you can use the SalesforceA mobile app to assign p | ermission sets to a user. Download SalesforceA from the App Store or Google Play | : iOS I Android                                                                                                    |
|                                      | It   Delete   Create New View                      |                                                                                  |                                                                                                    |
|                                      | T Delete T Create New View                         |                                                                                  | 8                                                                                                    |
| New                                  | 3                                                  | A B C D E F G H I J K                                                            |                                                                                                    |
| Action                               | Permission Set Label *                             | Description                                                                      | License                                                                                                    |
| Clone                                | Tableau CRM Platform Admin                         | Create and customize Tableau CRM apps, dashboards, datasets a                    | Analytics Platform                                                                                                    |
| Clone                                | Tableau CRM Platform User                          | View Tableau CRM apps and dashboards.                                            | Analytics Platform                                                                                                    |
| Clone                                | Tableau CRM Plus Admin                             | Access to all features enabled by Tableau CRM Plus license                       | Tableau CRM Plus                                                                                                    |
| Clone                                | Tableau CRM Plus User                              | Access to read only features enabled by Tableau CRM Plus license                 | Tableau CRM Plus                                                                                                    |
| Clone                                | Total Expert Site User                             | Assign permission for the public site guest user.                                |                                                                                                    |
| Clone                                | Total Expert Standard User                         | Enables the user to view Engagement activities.                                  |                                                                                                    |
|                                      |                                                    |                                                                                  |                                                                                                    |
|                                      |                                                    |                                                                                  |                                                                                                    |
|                                      |                                                    |                                                                                  |                                                                                                    |
|                                      |                                                    |                                                                                  |                                                                                                    |
|                                      |                                                    |                                                                                  |                                                                                                    |
|                                      |                                                    |                                                                                  |                                                                                                    |
|                                      |                                                    |                                                                                  |                                                                                                    |
| 26-31 of 31                          | ■ 0 Selected  ■                                    | I I Previous Next ► III                                                          | Page 2 of 2                                                                                                    |

3. Click the Manage Assignments button.

| Permission Sets                           |                                                 |                  |                                       |
|-------------------------------------------|-------------------------------------------------|------------------|---------------------------------------|
| Permission Set<br>Total Expert Standard I | USEr                                            |                  | Video Tutorial I Help for this Page 🥹 |
| Permission Set Overview                   |                                                 |                  |                                       |
| Description                               | Enables the user to view Engagement activities. | API Name         | Total_Expert_Standard_User            |
| License                                   |                                                 | Namespace Prefix | totalexpert                           |
| Session Activation Required               |                                                 | Created By       | Matthew Kurnyta, 4/6/2021, 9:22 AM    |
| Last Modified By                          | Matthew Kurnyta, 4/6/2021, 9:46 AM              |                  |                                       |

#### 4. Click the **Add Assignments** button.

| Assigned Users<br>Total Expert Standar<br>« Back to: Permission Set | rd User |                 |         |               |   |   |    |     |   |     |       |   |   |    |      |     |    |     |   |      | н     | elp fo | r this F | °age | 0   |
|---------------------------------------------------------------------|---------|-----------------|---------|---------------|---|---|----|-----|---|-----|-------|---|---|----|------|-----|----|-----|---|------|-------|--------|----------|------|-----|
|                                                                     |         |                 |         |               | A | В | D  | EF  | G | н∣т | Jŀ    | L | Μ | NC | P    | Q   | RS | ₿∣т | U | ۷IV  | v   x | Y      | z   o    | ther | All |
|                                                                     |         | Add Assignments | s Remov | e Assignments |   |   |    |     |   |     |       |   |   |    |      |     |    |     |   |      |       |        |          |      |     |
| Full Name 🛧                                                         | Alias   | Username        |         | Last Login    |   |   | Ro | ole |   | A   | ctive |   |   |    | Prof | ile |    |     |   | Mana | iger  |        |          |      |     |
| No records to display.                                              |         |                 |         |               |   |   |    |     |   |     |       |   |   |    |      |     |    |     |   |      |       |        |          |      | 4   |
|                                                                     |         | Add Assignments | Remove  | Assignments   |   |   |    |     |   |     |       |   |   |    |      |     |    |     |   |      |       |        |          |      |     |

#### 5. Assign to users.

| SETUP<br>Permission Set                                          | s            |                           |                   |         |                   |                     |                      |
|------------------------------------------------------------------|--------------|---------------------------|-------------------|---------|-------------------|---------------------|----------------------|
| Assign Users<br>Admin Users<br>View: Admin Users V Edit   Greate | e New View   |                           | A B C             | DEFGHII | I   K   L   M   N | OPQRST              | Help for this Page 🥝 |
| Action Full Name †                                               | Alias        | Assign Cancel<br>Username | Last Login        | Role    | Active            | Profile             | Manager              |
| Edit <u>Kurnyta, Matthew</u>                                     | <u>MKurn</u> | Assign Cancel             | 4/6/2021, 12:53 F | M       | 1                 | System Administrate | 201                  |

## **Identity Provider**

Identity Provider must be enabled to access SAML login information.

- 1. Navigate to **Setup**.
- 2. Search for identity provider.

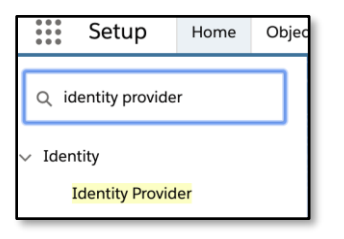

3. Click the Enable Identity Provider button.

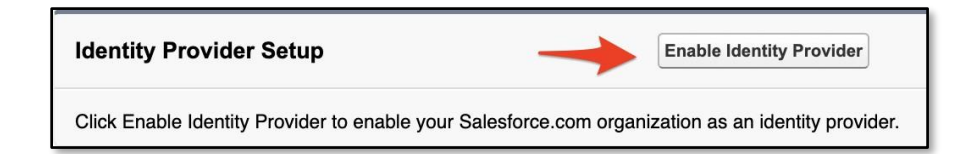

**Configure Your SSO** 

#### Note

This section is only required if Salesforce is your identity provider.

Total Expert will provide an ACS URL if your identity provider is not already configured to have Total Expert as a service provider.

- 1. Navigate to Setup.
- 2. Search for app manager.
- 3. Select App Manager.

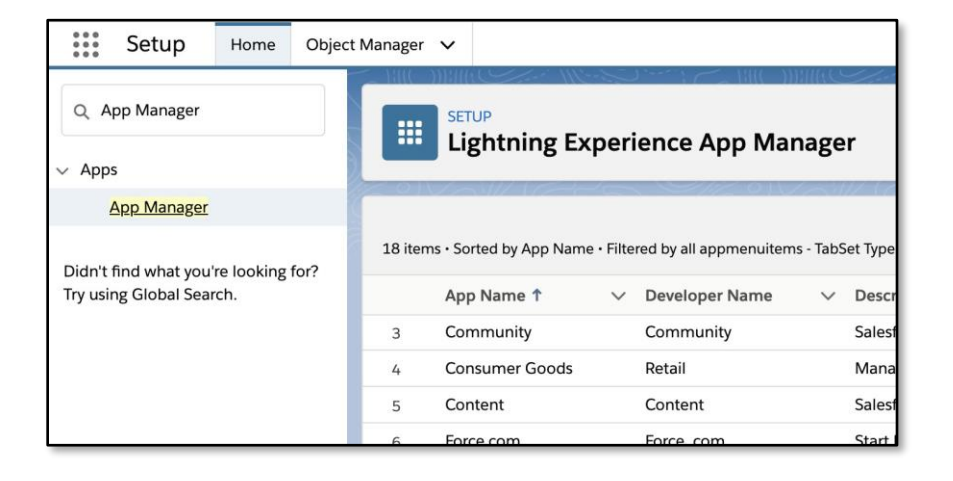

#### 4. Locate the Total Expert SSO option and select Manage from the pop-up menu.

| 530 |                    | 0                |                                                                          | 1913a at at attain 24 | 0 0       | - 20<br> | 0 |
|-----|--------------------|------------------|--------------------------------------------------------------------------|-----------------------|-----------|----------|---|
| 19  | Site.com           | Sites            | Build pixel-perfect, data-rich websites using the drag-and-drop Site.com | 3/22/2021, 8:10 AM    | Classic   |          | 7 |
| 20  | Total Expert Setup | Setup            | Manage your Total Expert integration.                                    | 4/6/2021, 11:07 AM    | Lightning | Manage   |   |
| 21  | Total Expert SSO   | Total_Expert_SSO | Manage your SSO policies for Total Expert                                | 4/6/2021, 11:06 AM    | Connected |          |   |

#### 5. Click the Edit Policies button.

| App Manager                                                                               |                                                                                                    |                        |
|-------------------------------------------------------------------------------------------|----------------------------------------------------------------------------------------------------|------------------------|
| Connected App<br>Total Expert SSO<br>* Back to List: 1P Whitelist<br>Connected App Detail | Edit Policies       Uninstall         Version       1         Description       Manage your SSO policies for Total Expert | 🖨 Help for this Page 🥑 |

6. Update the **ACS URL** field with the ACS URL provided by Total Expert.

| SAML Service Provider Settings | ι.                      |                 |                                                        |
|--------------------------------|-------------------------|-----------------|--------------------------------------------------------|
| Entity Id                      | https://totalexpert.net | ACS URL         | https://insert-acs-url-here                            |
| Subject Type                   | Custom Attribute 🗸 i    | Name ID Format  | urn:oasis:names:tc:SAML:1.1:nameid-format:emailAddress |
| Custom Attribute               | TE User Email 🗸 👔       | Issuer          | i                                                      |
| Verify Request Signatures      |                         | Idp Certificate | Default IdP Certificate 🗸 i                            |
| Enable Single Logout           |                         |                 |                                                        |
|                                |                         |                 |                                                        |
|                                |                         |                 |                                                        |

7. Click the **Save** button.

# Setup Assistant

### **Total Expert Setup Assistant**

The Total Expert Setup Assistant guides you to complete the Total Expert configuration.

1. To start System Connections, navigate to the App Launcher and select **Total Expert Setup Assistant**.

|                                                                                   | Q Search                                 | h            |                                                                                              |    |    | EPT: 2.5 s 354.22 KB ★ 💌 🕂                                                              | )? 尊                        | * 🐻 |
|-----------------------------------------------------------------------------------|------------------------------------------|--------------|----------------------------------------------------------------------------------------------|----|----|-----------------------------------------------------------------------------------------|-----------------------------|-----|
| <br>App Launcher                                                                  | (                                        | Q နိearch ap | ips or items                                                                                 |    | )  | Visit AppE                                                                              | xchange                     |     |
| ✓ All Apps                                                                        |                                          |              |                                                                                              |    |    |                                                                                         |                             | ^   |
| Sales<br>Manage your sales process with<br>accounts, leads, opportunities, and mo | en en en en en en en en en en en en en e | ۵            | Total Expert Setup Assistant<br>Manage your Total Expert integration.                        | ** | Ŗ  | Service<br>Manage customer service with accounts,<br>contacts, cases, and more          | * *<br>* *<br>* *           |     |
| Marketing<br>Best-in-class on-demand marketing<br>automation                      | **                                       | 4            | Salesforce Chatter<br>The Salesforce Chatter social network,<br>including profiles and feeds | ** | sc | Service Cloud Console                                                                   | 8 8<br>8 8<br>8 8<br>8<br>8 |     |
| CA Chatter Answers Moderator                                                      | **<br>**<br>*                            |              | Digital Experiences<br>Manage content and media for all of<br>your sites.                    |    | (  | Bolt Solutions<br>Discover and manage business solutions<br>designed for your industry. | **<br>**<br>**              |     |
| Your Account<br>Add products and licenses, and review<br>subscription details.    | , 11                                     |              |                                                                                              |    |    |                                                                                         |                             | B   |
| ✓ All Items                                                                       |                                          |              |                                                                                              |    |    |                                                                                         |                             |     |
| Account Brands C                                                                  | ontacts                                  |              | Individuals                                                                                  |    |    | Quick Text                                                                              |                             |     |
| Accounts C                                                                        | ontracts                                 |              | Insight Activites                                                                            |    |    | Recommendations                                                                         |                             | -   |

2. Click the **Get Started** button.

| ۲ | Q, Search                                                                         |   | * - | 8 | \$<br>? | ¢ | Ļ | 6 |
|---|-----------------------------------------------------------------------------------|---|-----|---|---------|---|---|---|
|   | Total Expert Setup Setup Package Logs V                                           |   |     |   |         |   |   |   |
|   |                                                                                   |   |     |   |         |   |   |   |
|   | 4                                                                                 |   |     |   |         |   |   |   |
|   | TotalExper                                                                        | ť |     |   |         |   |   |   |
|   | Package Version: 3.9                                                              |   |     |   |         |   |   |   |
|   | Export Job Next Run: Not Activated<br>Overseer Job Next Run: Not Activated        |   |     |   |         |   |   |   |
|   | Get Started                                                                       |   |     |   |         |   |   |   |
|   |                                                                                   |   |     |   |         |   |   |   |
|   |                                                                                   |   |     |   |         |   |   |   |
|   | 1 System Connections                                                              |   |     |   |         |   |   |   |
|   | Gain access to Total Expert and configure your Total Expert Iframe.               |   |     |   |         |   |   |   |
|   | 2 Total Expert Data Manning                                                       |   |     |   |         |   |   |   |
|   | Determine how your Total Expert data is reflected in Salesforce.                  |   |     |   |         |   |   |   |
|   |                                                                                   |   |     |   |         |   |   |   |
|   | 3 Asynchronous Apex Transaction Configuration                                     |   |     |   |         |   |   |   |
|   | Set a value of how many asynchronous Apex transactions your org can make per day. |   |     |   |         |   |   |   |

#### System Connections

- 1. Fill in the **Client Id** and **Client Secret** fields using information obtained from your Total Expert representative.
- 2. Click the **Authorize** button.
- 3. Click the **Next** button.

| System Connections | O•                                                                                                    | ×      |
|--------------------|----------------------------------------------------------------------------------------------------|--------|
|                    | Outbound Connection                                                                                                    |        |
|                    | Connect your Salesforce org to Total Expert by providing your Client Id and<br>Client Secret. Optionally, you can enable this app for use in a Salesforce<br>sandbox for testing purposes. |        |
|                    | In order to successfully connect, you must provide your Total Expert<br>representative with the scope and grant types provided below.                                                      |        |
|                    | 😧 Not Connected                                                                                                    |        |
|                    | Client Id                                                                                                    |        |
|                    | Enter Client Id                                                                                                    | Next > |
|                    | Client Secret                                                                                                    |        |
|                    | Enter Client Secret                                                                                                    |        |
|                    | Scope<br>accountInteraction loanInteraction webhookInteraction<br>leadInteraction getSchema crm                                                                                            |        |
|                    | Grant Types authorization_code refresh_token                                                                                                    |        |
|                    |                                                                                                    |        |
|                    | Would you like to enable the app for sandbox use?                                                                                                    |        |

4. Contact your Total Expert representative to obtain the information needed to complete the Single Sign-On and Iframe Configuration page.

#### Note

Your service provider name must match what is configured with your identity provider. This name is provided by Total Expert at the time of your SSO configuration.

The iframe path is the default home page when navigating to the Total Expert Marketing object.

5. Click the **Finish** button.

| SETUP<br>System Connections | ۰                                                                                                    | c                                                                                                    | þ                                                                                                    | ×             |
|-----------------------------|----------------------------------------------------------------------------------------------------|----------------------------------------------------------------------------------------------------|----------------------------------------------------------------------------------------------------|---------------|
| System Connections          | Single Sign Below are instructions on how to setup Single S     Service Provider Name     Enter Service Provider Name      Service Provider Name     In the Salesforce as a your Identity If     To enable your org as an identity provi     Enable Identity Provider. Use the defi     If your org is already enabled as an iden     Service setting up your SSO configurati     from Total Expert.     Send Identity Provider Certificate I     Salesforce Setup and click Downlo     Salesforce Setup and click Downlo     Selefore Setup and click Downlo     Selefore Setup and click Downlo     Setup and click Downlo     Setup and click Downlo     Setup and click Downlo     Setup and click Downlo     Setup and click Downlo     Setup and click Downlo     Setup and click Downlo     Setup and click Downlo     Setup and click Downlo     Setup and click Downlo     Setup and click Downlo     Setup and click Downlo     Setup and click Downlo     Setup and click Downlo | On and Iframe Configurati gn-On for the Total Expert iframe. If you ne our Total Expert representative.      Total Expert Iframe Path     https://ct.totalexpert.net      Provider  der, navigate to Identity Provider in the Sale autt Self Signed Certificate provided by Sale intity provider, you can move on to the next in with Total Expert on in Salesforce, there is a list of items you to Total Expert - to obtain this certificate, go ad Certificate. Provide Total Expert with th ame - the service provide Total Expert with th are - the service provide to a list of items will be pro your SO configuration in the next section. | eed additional help, please contact  /dashboard  esforce Setup and click on esforce and click Save. t step. must send to and retrieve to to Identity Provider in the te.crt file you downloaded. ovided by Total Expert. This d will be needed to | ×<br>Finish ✓ |
|                             | <ol> <li>Configure your SSO         Once you've retrieved the requested it     </li> <li>Navigate to App Manager in the Salest         menu to the right, select Manage. Clic         URI field with the ACS URI provided h     </li> </ol>                                                                                                    | ems from Total Expert, you are now ready t<br>orce Setup and highlight the <b>Total Expert S</b><br>k on Edit Policies located at the top of the<br>w Total Expert and rlick <b>Save</b>                                                                                                    | to configure your SSO.<br>SSO app. In the drop down<br>page and update the ACS                                                                                                    |               |

You are returned to the Total Expert Setup Assistant.

#### Data Mapping

1. Click the **Start** button.

| Total Expert Setup                        | Setup Package Logs 🗸                                                                          |       | ATAT |
|-------------------------------------------|-----------------------------------------------------------------------------------------------|-------|------|
|                                           |                                                                                               | î     |      |
|                                           |                                                                                               |       |      |
|                                           | TotalExpert                                                                                   |       |      |
|                                           |                                                                                               |       |      |
|                                           | Package Version: 3.9<br>Export Job Next Run: Not Activated                                    |       |      |
|                                           | Overseer Job Next Run: Not Activated                                                          |       |      |
|                                           |                                                                                               |       |      |
| System Connecti                           | ons                                                                                           | Edit  |      |
| Gain access to Total E                    | pert and configure your Total Expert Iframe.                                                  |       |      |
|                                           |                                                                                               |       |      |
| 2 Total Expert Dat                        | n Mapping                                                                                     | Start |      |
| Determine how your                        | otal Expert data is reflected in Salesforce.                                                  |       |      |
|                                           | nov Transaction Configuration                                                                 |       |      |
| Set a value of how ma                     | ny asynchronous Apex transactions your org can make per day.                                  |       |      |
| 3 Asynchronous A<br>Set a value of how ma | Dex Transaction Configuration<br>ny asynchronous Apex transactions your org can make per day. |       |      |

2. Map the entities you are interested in (see the following subsections). Contact, lead, loan, and account entities each include data sync control by including the Sync with Total Expert mapping to a custom Boolean field. If that mapping is complete and a record in the corresponding object has the custom field value set to True, then the record will be mapped. If it is set to False, it will be ignored.

| SETUP<br>Total Expert Dat | a Mapping                                                                                                    | ×        |
|---------------------------|----------------------------------------------------------------------------------------------------|----------|
|                           | Total Expert Entity Mapping<br>Define each Total Expert entity by creating mapping configurations so that the data in Salesforce is accurately represented when<br>being shared with Total Expert. Contact your Total Expert representative for questions regarding best practices for entity mapping<br>configurations. |          |
|                           | REQUIRED MAPPING                                                                                                    |          |
|                           | Contact Entity                                                                                                    |          |
| C Back                    | User Entity                                                                                                    | Finish 🗸 |
| , sour                    | OPTIONAL MAPPING                                                                                                    |          |
|                           | Lead Entity                                                                                                    |          |
|                           | Loan Entity                                                                                                    |          |
|                           | Account Entity                                                                                                    |          |
|                           |                                                                                                    |          |

#### User Entity

Users in Total Expert are employees of your organization and are required to define the explicit owner of a contact, lead, loan, or account entity record that comes from Salesforce. Using Total Expert for Salesforce, you are required to configure what Salesforce object and field of that object you want to define ownership.

#### Note

Completing this entity mapping does NOT automatically create or update users within Total Expert.

- 1. Click the gear icon to begin mapping the Salesforce object and individual field to be used for owner assignment in Total Expert.
- 2. You can map multiple Salesforce objects to be used when defining ownership. Click the **+ Object Mapping** button to begin configuring your field mapping.

| Tot: | المراجعة (Ampping al Expert Data Mapping                                                                                                    | × |
|------|----------------------------------------------------------------------------------------------------|---|
|      | TOTAL EXPERT USER MAPPING<br>Create and configure a list of Salesforce objects and record types to represent the various types of user data that will be leveraged to assign<br>ownership with Total Expert. Contact your Total Expert representative for any questions about User entity mapping. NOTE: Mapping the user entity<br>does not create or update Total Expert users and is only used to identify the Salesforce object and field to assign ownership in your Contact, Lead,<br>Loan and Account entity mappings. |   |
|      |                                                                                                    |   |
|      | There aren't any configured objects yet. Add an object to configure to get started. + Object Mapping                                                                                                    |   |
|      |                                                                                                    |   |

3. Select the **Salesforce Object** and **Record Type** you want to use to define ownership when syncing records with Total Expert.

| SETUP<br>Total Expert Data Mappi                                                                                                    | ng                                                                                                    |                                                                                  |                                                                                                    |                                                           | ×     |
|----------------------------------------------------------------------------------------------------|----------------------------------------------------------------------------------------------------|----------------------------------------------------------------------------------|----------------------------------------------------------------------------------------------------|-----------------------------------------------------------|-------|
| TOTAL EXPERT USER MAP<br>Create and configure a list<br>ownership with Total Expert<br>does not create or update T<br>Loan and Account entity ma | PING<br>of Salesforce objects and record types to<br>contact your Total Expert representati<br>otal Expert users and is only used to ide<br>appings. | o represent the various<br>ve for any questions abo<br>entify the Salesforce obj | types of user data that will be leverage<br>out User entity mapping. NOTE: Mapp<br>ect and field to assign ownership in yc                        | ed to assign<br>ing the user entity<br>our Contact, Lead. | ancel |
|                                                                                                    | To begin configuring you<br>Expert User. Once you<br>*Salesforce Object<br>User<br>                                                                  | Add New<br>or object, you must first<br>tryle chosen your object,                | Mapping<br>choose a Salesforce object to represe<br>you can define its record type if appli<br>Record Type<br>No Record Types Available<br>Cancel | x<br>nt à Total<br>cable.                                 |       |

4. Under Total Expert Data Mapping, you can change your selection in the **Salesforce Object** drop-down list or add a new object mapping.

| lot | al Expert Data Mapping                                                                                                    |                                                                |                                                                                                    |                                                                 |                                                                                           |             | <u> </u> |
|-----|----------------------------------------------------------------------------------------------------|----------------------------------------------------------------|----------------------------------------------------------------------------------------------------|-----------------------------------------------------------------|-------------------------------------------------------------------------------------------|-------------|----------|
|     | TOTAL EXPERT USER MAPPING<br>Create and configure a list of Salesf<br>ownership with Total Expert. Contac<br>does not create or update Total Exp<br>Loan and Account entity mappings. | orce objects and i<br>t your Total Exper<br>ert users and is o | record types to represent the various types of<br>t representative for any questions about User<br>nly used to identify the Salesforce object and | user data that will<br>entity mapping. N<br>field to assign owr | be leveraged to assign<br>IOTE: Mapping the user entity<br>rership in your Contact, Lead, | Cancel      | Save     |
|     | Configured Objects                                                                                                    |                                                                | * Salesforce Object                                                                                                    |                                                                 | Record Type                                                                               |             |          |
|     | User<br>No Record Type                                                                                                    | â                                                              | User                                                                                                    | ¥                                                               | No Record Types Available                                                                 |             | *        |
|     | + Object Mapping                                                                                                    |                                                                | User Object Field Mapping<br>Configure the fields for the Salesforce obj                                                                          | ect that you have                                               | defined above as a Total Expert U                                                         | ser entity. |          |
|     |                                                                                                    |                                                                | TOTAL EXPERT                                                                                                    | DATA FLOW                                                       | SALESFORCE                                                                                | REM         | OVE      |
|     |                                                                                                    |                                                                | Email                                                                                                    | ] (-                                                            | Email                                                                                     | •           | ſ        |
|     |                                                                                                    |                                                                |                                                                                                    |                                                                 |                                                                                           | Add R       | ow       |
|     |                                                                                                    |                                                                | Email *                                                                                                    |                                                                 | SALESFORCE                                                                                | × add R     | i<br>.ov |

- 5. Complete your data mapping. The left column lists the user identifier field in Total Expert. Your options are **Email**, **External ID**, or **Username**.
- 6. In the 3rd column, select the corresponding field from Salesforce.
  - a. The value in that field of the Salesforce record will be used to assign ownership in Total Expert.
  - b. If a user does not exist in Total Expert with the value from Salesforce in the identifier field you selected, the record attempting to sync with Total Expert will fail due to not finding ownership.

Field mappings you complete for the Total Expert User entity are used for other entity mappings to define ownership.

#### Contact Entity

Contacts in Total Expert are individual consumers who are clients or prospects of your organization. Using Total Expert, you can target specific contacts for personalized marketing automation based additional loan and account details you may have.

- 1. Click the gear icon to begin mapping the Salesforce object and individual fields with Total Expert.
- 2. You can map multiple Salesforce objects to sync with Total Expert as contacts. Click the **+ Object Mapping** button to begin configuring your field mapping.

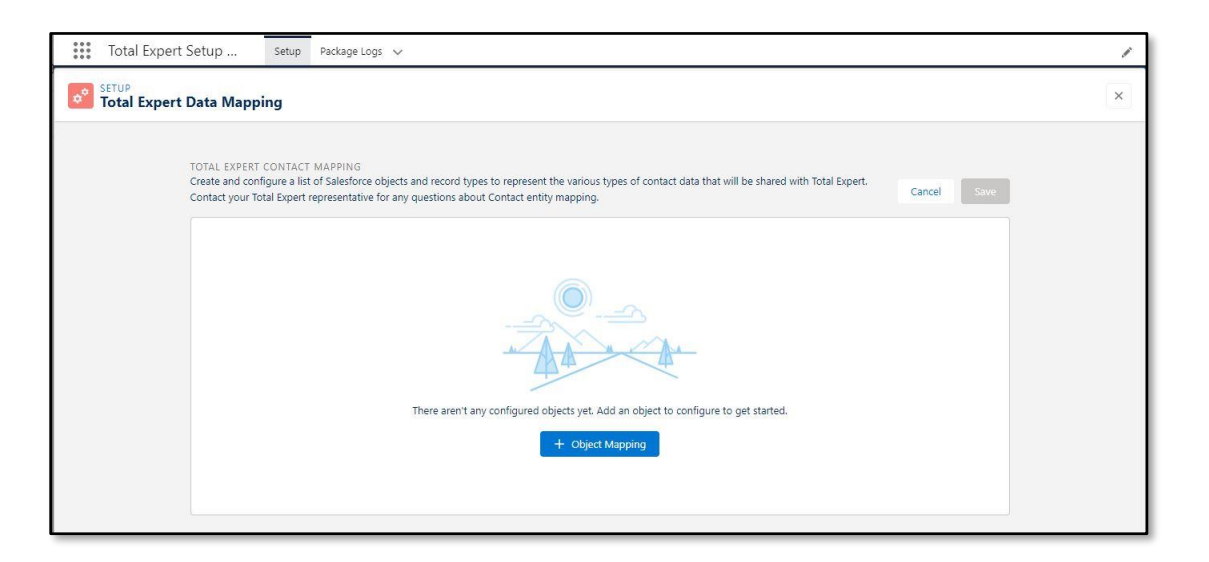

#### 3. Select the first **Salesforce Object** and **Record Type** you want to sync with Total Expert as a contact.

| Total Expert Setup Setup                          | Package Logs 🗸                                                                                                    | 1 |
|---------------------------------------------------|----------------------------------------------------------------------------------------------------|---|
| e <sup>e</sup> Setup<br>Total Expert Data Mapping |                                                                                                    | × |
|                                                   |                                                                                                    |   |
|                                                   | Add New Mapping                                                                                                    |   |
|                                                   | To begin configuring your object, you must first choose a Salesforce object to represent a Total Expert<br>Contact. Once you've chosen your object, you can define its record type if applicable. |   |
|                                                   | - Salestorice Ubject Record Type                                                                                                    |   |
|                                                   | Contact Q Cancel Add                                                                                                    |   |
|                                                   | Case Contact Role Contact                                                                                                    | 2 |
|                                                   | Contact Group Share: Contact Group                                                                                                    |   |
|                                                   |                                                                                                    |   |

4. Under Total Expert Contact Mapping, you can change your selection in the **Salesforce Object** drop-down list or add a new object mapping.

| eate and configure a list of Salesfo |                                           |                                                                                     |                   |                                        |             |
|--------------------------------------|-------------------------------------------|-------------------------------------------------------------------------------------|-------------------|----------------------------------------|-------------|
| ntact your Total Expert representa   | orce objects and n<br>itive for any quest | ecord types to represent the various types of<br>ions about Contact entity mapping. | contact data that | will be shared with Total Expert.      | Cancel Save |
| Configured Objects                   |                                           | * Salesforce Object                                                                 |                   | Record Type                            |             |
| Contact                              | 畲                                         | Contact                                                                             | •                 | Borrower                               | •           |
| + Object Mapping                     |                                           | Contact Object Field Mapping                                                        | act that you have | defined above or a Total Event Contact | tonting     |
|                                      |                                           | TOTAL EXPERT                                                                        | DATA FLOW         | SALESFORCE                             | REMOVE      |
|                                      |                                           | *External ID                                                                        | ←                 | Contact ID                             | •           |
|                                      |                                           | * First Name                                                                        | ←                 | First Name                             | •           |
|                                      |                                           | * Last Name                                                                         | ←                 | Last Name                              | •           |
|                                      |                                           | * Source                                                                            | €                 | Lead Source                            | •           |
|                                      |                                           | Address                                                                             | €                 | Mailing Street                         | <b>▼</b> 💼  |
|                                      |                                           | Birthday 💌                                                                          | ←                 | Birthdate                              | *           |
|                                      |                                           | Case                                                                                |                   | Constant Star                          |             |

- 5. Complete your data mapping. The left column lists the names of contact fields in Total Expert. The second column indicates the data flow direction between Total Expert and Salesforce. In the third column, select the corresponding fields from Salesforce.
  - a. You can add or remove rows from the mapping by clicking the icon in the right column.
  - b. When selecting a Salesforce lookup field, you must make a second selection of the field available on the related object.

| configured objects                 |   | * Salesforce Object                                                       |                       | Record Type                       |                 |
|------------------------------------|---|---------------------------------------------------------------------------|-----------------------|-----------------------------------|-----------------|
| ontact<br>orrower                  | 會 | Contact                                                                   | •                     | Borrower                          | <b>₩</b>        |
| <ul> <li>Object Mapping</li> </ul> |   | Contact Object Field Mapping<br>Configure the fields for the Salesforce o | oject that you have d | lefined above as a Total Expert C | Contact entity. |
|                                    |   | TOTAL EXPERT                                                              | DATA FLOW             | SALESFORCE                        | REMOVE          |
|                                    |   | * External ID                                                             | ( <del>~</del>        | Contact ID                        | •               |
|                                    |   | * First Name                                                              | ←                     | First Name                        | •               |
|                                    |   | *Last Name                                                                | ←                     | Last Name                         | •               |
|                                    |   | * Source                                                                  | ←                     | Lead Source                       | •               |
|                                    |   | Email                                                                     | -                     | Email                             | •               |
|                                    |   | Employer Name                                                             |                       | Employer                          | · .             |
|                                    |   |                                                                           |                       | Company Name                      | w               |

#### Note

When mapping a lookup field, the API Field Name in the object field configuration must match the related object name to see the related object fields available.

6. Complete your Contact Related User Mapping. This is where you assign your User Entity mapping to define ownership of the record when it syncs to Total Expert.

| Configured Objects  |   | * Salesforce Object                                               |                                   | Record Type                   |                       |               |
|---------------------|---|-------------------------------------------------------------------|-----------------------------------|-------------------------------|-----------------------|---------------|
| Contact<br>Borrower | 亩 | Contact                                                           | •                                 | Borrower                      |                       | Ŧ             |
| + Object Mapping    |   | Contact Object Field Mapping<br>Configure the fields for the Sale | sforce object that you have o     | defined above as a Tot        | tal Expert Contact er | ntity.        |
|                     |   | TOTAL EXPERT                                                      | DATA FLOW                         | SALESFORCE                    |                       | REMOV         |
|                     |   | * External ID                                                     | ←                                 | Contact ID                    | v                     | Û             |
|                     |   | * First Name                                                      | <del>(</del> -                    | First Name                    | ٠                     | ) iii         |
|                     |   | * Last Name                                                       | ÷                                 | Last Name                     | ٣                     | ) iii         |
|                     |   | *Source                                                           | €                                 | Lead Source                   | ٣                     |               |
|                     |   |                                                                   |                                   |                               |                       | Add Row       |
|                     |   | Contact Related User Mapping<br>Configure the Salesforce objects  | )<br>and fields defining the Rela | ited User mapping for         | this Total Expert Co  | ntact entity. |
|                     |   | ROLE                                                              |                                   | SALESFORCE<br>RELATED<br>USER | RELATION              | ACTIONS       |

a. In the Lookup Relationship Type drop-down list, select **Direct Lookup**, **Passthrough Lookup**, or **Related User Feature**.

|               | Edi                     | t Related l      | Jser Mappi       | ng                    | e      |
|---------------|-------------------------|------------------|------------------|-----------------------|--------|
| Define        | where to find the Co    | ntact object's R | elated User data | within your Salesforc | e org. |
| Lookup Relati | onship Type             |                  |                  |                       |        |
| Direct Look   | qu                      |                  |                  |                       | •      |
| 1             |                         |                  |                  |                       | ٩      |
| V Direct Lo   | okup                    |                  |                  |                       |        |
| Passthrou     | igh Lookup              |                  |                  |                       |        |
| Related L     | lser Feature            |                  |                  |                       |        |
| alesforce Lo  | okup Field to Related U | ser              |                  |                       |        |
| Select ar     | option                  | *                |                  |                       |        |
|               |                         |                  |                  |                       |        |

1. **Direct Lookup** (commonly used) – This uses a lookup field on the Salesforce record to assign ownership. The value of the field mapped in the User entity is passed as Owner to Total Expert.

|                   | Edit Rela                     | ted User Mapping                   |                   |
|-------------------|-------------------------------|------------------------------------|-------------------|
| Define            | where to find the Contact obj | ect's Related User data within you | r Salesforce org. |
| * Lookup Relatio  | onship Type                   |                                    |                   |
| Direct Looku      | p                             |                                    |                   |
| * Total Expert Re | elated User Role              | * Total Expert Entity Mappin       | g Selection       |
| Owner             |                               | User                               | •                 |
| * Salesforce Ma   | in Object                     | * Salesforce Related User OI       | oject             |
| Contact           |                               | User                               |                   |
| * Salesforce Loc  | kup Field to Related User     |                                    |                   |
| Owner ID          |                               | •                                  |                   |
|                   |                               | ſ                                  | Cancel Save       |

2. **Passthrough Lookup** – This uses a lookup field on an object related to the Salesforce record to assign ownership. The value of the field mapped in the User entity is passed as Owner to Total Expert.

|                                                | NACES OF THE SECOND                                |
|------------------------------------------------|----------------------------------------------------|
| Edit Relate                                    | ed User Mapping                                    |
| Define where to find the Contact obje          | ct's Related User data within your Salesforce org. |
| Lookup Relationship Type                       |                                                    |
| Passthrough Lookup                             | ×                                                  |
| Total Expert Related User Role                 | * Total Expert Entity Mapping Selection            |
| Jwner                                          | User 💌                                             |
| Salesforce Main Object                         | * Salesforce Related User Object                   |
| Contact                                        | User                                               |
| Salesforce Related User Reference Object       |                                                    |
| Account                                        |                                                    |
| Salesforce Contact Lookup Field to Reference O | bject                                              |
| Account ID                                     | •                                                  |
| Salesforce Reference Lookup Field to Related U | er                                                 |
| Owner ID                                       | *                                                  |
|                                                | Cancel                                             |
|                                                |                                                    |

3. **Related User Feature** – This overrides ownership and uses the value configured in the Related User custom object.

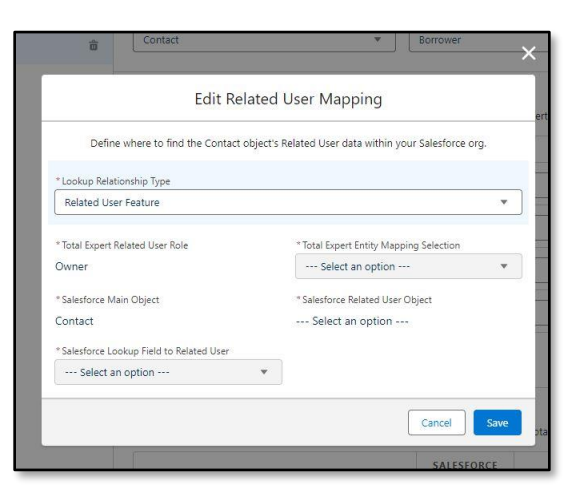

- $\diamond$
- 7. To create a contact in Total Expert, the record must include:
  - a. first name
  - b. last name
  - c. source
  - d. at least 1 of the following:
    - 1. email address
    - 2. phone number (either cell, home, or office)
    - 3. full address (including city, state, and ZIP code)

Field mappings you complete for the Total Expert Contact entity will also be used for any other contact-related fields in other entity mappings.

Even if you have the mapping completed, the data must be available in the Salesforce record to successfully sync the object. In the example above, suppose you do have the email address mapped, but the Salesforce record you have mapped to the borrower does not have a value in that field. In this case, the loan export will fail.

Occasionally, the data types from your Salesforce field may not match the Total Expert field. When this occurs, it is best practice to create custom fields in Salesforce with the appropriate data types and include logic to manipulate the data as Total Expert would expect. For example, a Boolean in Salesforce may need to be a 0 or a 1 for Total Expert.

#### Note

If the mapping for Sync with Total Expert is not completed, each record in the correlating object will attempt to sync when it is created or updated. There may be some records you do not want to sync with Total Expert, or you may need to control syncing with Total Expert once the required data is available.

To complete the mapping, have a custom checkbox field created on the corresponding Salesforce object and map it to the Sync With Total Expert field in the configuration. This function will only be performed when mapped to a Salesforce field with a Checkbox field type.

This same functionality can be used for Lead, Loan and Account entities.

| Contact Custom Field<br>Sync With Total Expert<br>Back to Contact Fields |                         |                               | Valid                    | dation Rules (0)    |             |          |
|--------------------------------------------------------------------------|-------------------------|-------------------------------|--------------------------|---------------------|-------------|----------|
| Custom Field Definition Detail                                           |                         | Edit Set Field-Level Security | View Field Accessibility | Where is this used? |             |          |
| Field Information                                                        |                         |                               |                          |                     |             |          |
| Field Label                                                              | Sync With Total Expert  |                               |                          |                     | Object Name | Contact  |
| Field Name                                                               | Sync_With_Total_Expert  |                               |                          |                     | Data Type   | Checkbox |
| API Name                                                                 | Sync_With_Total_Expertc |                               |                          |                     |             |          |
| Description                                                              |                         |                               |                          |                     |             |          |
| Help Text                                                                |                         |                               |                          |                     |             |          |
| Data Owner                                                               |                         |                               |                          |                     |             |          |
| Field Usage                                                              |                         |                               |                          |                     |             |          |
| Data Sensitivity Level                                                   |                         |                               |                          |                     |             |          |

| DTAL EXPERT CONTACT MAPPIN<br>reate and configure a list of Salesf<br>ontact your Total Expert represent | IG<br>force objects and re<br>ative for any quest | ecord types to represent the various types<br>tions about Contact entity mapping. | of contact data that w | ill be shared with Total Expert.  | Canc         | tel Save |
|----------------------------------------------------------------------------------------------------|---------------------------------------------------|-----------------------------------------------------------------------------------|------------------------|-----------------------------------|--------------|----------|
| Configured Objects                                                                                       |                                                   | *Salesforce Object                                                                | ,                      | Record Type                       |              |          |
| Contact<br>Borrower                                                                                      | ☆                                                 | Contact                                                                           | •                      | Borrower                          |              |          |
| + Object Mapping                                                                                         |                                                   | Contact Object Field Mapping<br>Configure the fields for the Salesforce of        | object that you have d | efined above as a Total Expert Co | ntact entity | n        |
|                                                                                                    |                                                   | TOTAL EXPERT                                                                      | DATA FLOW              | SALESFORCE                        |              | REMOVE   |
|                                                                                                    |                                                   | * External ID                                                                     | <                      | Contact ID                        | •            | ÷        |
|                                                                                                    |                                                   | * First Name                                                                      | ←                      | First Name                        | *            | ÷        |
|                                                                                                    |                                                   | * Last Name                                                                       | <                      | Last Name                         | •            | ŵ        |
|                                                                                                    |                                                   | * Source                                                                          | <i>(</i>               | Lead Source                       | ¥            | ŵ        |
|                                                                                                    |                                                   | Email                                                                             | •                      | Email                             | •            | â        |
|                                                                                                    |                                                   |                                                                                   |                        |                                   |              |          |

8. When you have mapped all the contact fields you want to use, click the **Save** button.

#### Email Unsubscribe

You can share email unsubscribe information from Salesforce to Total Expert with a bit of configuration that prohibits emails from being sent out of Total Expert to that address. Additionally, if Total Expert receives an unsubscribe request, the corresponding record in Salesforce is updated to refelect that.

#### Note

This does not include SMS opt-out details from Salesforce to Total Expert or email *resubscribes* from Salesforce to Total Expert. SMS opt-out information and email resubscribes can be shared from Total Expert to Salesforce.

 If you want to share email unsubscribes from Salesforce to Total Expert, you will be required to map a Salesforce date/time field specific to when the email unsubscribe was received. This is used to check when an unsubscribe is received so that redundant unsubscribes are not made, and to avoid overwriting the most recent email subscription details.

| Configured Objects        |   | * Salesforce Object                                                            |                           | Record Type                                                  |         |
|---------------------------|---|--------------------------------------------------------------------------------|---------------------------|--------------------------------------------------------------|---------|
| Contact<br>No Record Type | ŵ | Contact                                                                        | •                         | No Record Types Available                                    | *       |
| + Object Mapping          |   | Contact Object Field Mapping<br>Configure the fields for the Salesforce object | t that you have           | defined above as a Total Expert Contact ent                  | ity.    |
|                           |   | TOTAL EXPERT                                                                   | DATA FLOW                 | SALESFORCE                                                   | REMOVE  |
|                           |   | * External ID                                                                  | ←                         | Contact ID 💌                                                 | ÷       |
|                           |   | * First Name                                                                   | ←                         | First Name 💌                                                 | â       |
|                           |   | * Last Name                                                                    | $\left(\leftarrow\right)$ | Last Name 💌                                                  | ŵ       |
|                           |   | * Source                                                                       | ÷                         | Lead Source 💌                                                | ŵ       |
|                           |   | Email                                                                          | ←                         | Email                                                        | 合       |
|                           |   | Email Opted Out Date 💌                                                         |                           | Email Opt Out Date 💌                                         | â       |
|                           |   | Email Opted Out                                                                | ( <del>\</del>            | ۹                                                            | â       |
|                           |   |                                                                                |                           | Email Opt Out Date (Email_Op     Fax Opt Out (HasOntedOutOfE | Add Row |
|                           |   |                                                                                |                           | Tax opt out (rissopteroutor)                                 |         |

- a. If the date/time value is *before* the beginning of the previous sync, an email unsubscribe is not made.
- b. If the date/time value is *after* the beginning of the previous sync, an email unsubscribe is made.
- 2. You will then map your email unsubscribe field in Salesforce to the Total Expert **Email Opted Out** option.

#### Note

The field in Salesforce must be a checkbox field. If that field is checked (true), an email unsubscribe request is made to Total Expert.

| Configured Objects                 |   | * Salesforce Object                                                        |                     | Record Type                               |          |
|------------------------------------|---|----------------------------------------------------------------------------|---------------------|-------------------------------------------|----------|
| ontact<br>Io Record Type           | 會 | Contact                                                                    | •                   | No Record Types Available                 | *        |
| <ul> <li>Object Mapping</li> </ul> |   | Contact Object Field Mapping<br>Configure the fields for the Salesforce of | bject that you have | defined above as a Total Expert Contact e | ntity.   |
|                                    |   | TOTAL EXPERT                                                               | DATA FLOW           | SALESFORCE                                | REMOVE   |
|                                    |   | * External ID                                                              | <del>(</del>        | Contact ID 💌                              | <b></b>  |
|                                    |   | * First Name                                                               | ←                   | First Name 💌                              | <b></b>  |
|                                    |   | * Last Name                                                                | [←]                 | Last Name 💌                               | <b></b>  |
|                                    |   | * Source                                                                   | <b>(</b> -          | Lead Source 💌                             | Ť        |
|                                    |   | Email                                                                      | •                   | Email                                     | <b>a</b> |
|                                    |   | Email Opted Out Date                                                       | •                   | Email Opt Out Date 💌                      | <b>a</b> |
|                                    |   | Email Opted Out                                                            |                     | Email Opt Out                             |          |
|                                    |   |                                                                            |                     | Q                                         | Add Row  |
|                                    |   |                                                                            |                     | ✓ Email Opt Out (HasOptedOut              | •        |
|                                    |   | 6 C M                                                                      |                     | Email Opt Out Date (Email Op.,            |          |

3. Between the fields is the data flow indicator. By clicking it, you can make this feed from Salesforce to Total Expert, Total Expert to Salesforce, or both (bi-directional sync).

#### Note

No other fields allow you to manipulate the data flow indicator, as a majority of fields are Salesforce-to-Total Expert only.

| Configured Objects        |   | * Salesforce Object                                                         |                     | Record Type                           |            |
|---------------------------|---|-----------------------------------------------------------------------------|---------------------|---------------------------------------|------------|
| Contact<br>No Record Type | Ċ | Contact                                                                     | •                   | No Record Types Available             | •          |
| + Object Mapping          |   | Contact Object Field Mapping<br>Configure the fields for the Salesforce obj | ect that you have ( | defined above as a Total Expert Conta | ct entity. |
|                           |   | TOTAL EXPERT                                                                | DATA FLOW           | SALESFORCE                            | REMOVE     |
|                           |   | * External ID                                                               | ←                   | Contact ID                            | •          |
|                           |   | * First Name                                                                | ( <del>c</del> )    | First Name                            | •          |
|                           |   | * Last Name                                                                 | <                   | Last Name                             | •          |
|                           |   | * Source                                                                    | ←                   | Lead Source                           | •          |
|                           |   | Email                                                                       |                     | Email                                 | • 💼        |
|                           |   | Email Opted Out Date                                                        |                     | Email Opt Out Date                    | •          |
|                           |   | Email Opted Out                                                             | 2                   | Email Opt Out                         | • 💼        |
|                           |   |                                                                             |                     |                                       | Add Row    |

For unsubscribes to flow from Salesforce to Total Expert, ensure the option is pointing left or is bi-directional.

For unsubscribes to flow from Total Expert to Salesforce, ensure the arrow is pointing right or is bi-directional. In this case, you must also subscribe to the email unsubscribe webhooks in the Engagement Webhook Subscription.

| ate a samshore Public site in order to subscripe to foral speer engagemen<br>paste is USL in the "Salesforce Jublic Site USL" input below. Select the<br>responding engagement activities will be fed back into Salesforce. Click "U<br>engagement activities. | its. Once you have successfully created your public<br>engagement activity subscriptions to enable. The<br>pdate Subscription" to apply changes to the subscri |
|----------------------------------------------------------------------------------------------------|----------------------------------------------------------------------------------------------------|
| veed help creating a public site?                                                                                                    | Update Subscription                                                                                                    |
| Connected                                                                                                    |                                                                                                    |
| Salesforce Public Site URL                                                                                                    |                                                                                                    |
| nttps://expertoank.my.salesforce-sites.com/1                                                                                                    |                                                                                                    |
| All Webhook Events All Subscribed Events (3)                                                                                                    |                                                                                                    |
| Q Search Events                                                                                                    |                                                                                                    |
| Email Resubscribed Created                                                                                                    |                                                                                                    |
| Email Unsubscribe Updated                                                                                                    |                                                                                                    |
|                                                                                                    |                                                                                                    |

#### Contact Grouping

Contact groups in Total Expert are used to categorize contacts and trigger specific marketing actions in journeys.

Contact groups in Salesforce are shared with Total Expert using a junction object, which allows you to correlate a single group or several groups with a contact.

1. Your Contact Group Mapping is completed at the bottom of the Total Expert Contact Mapping exercise. Begin by clicking the **Add Row** button.

| * Last Name                                                                                                    | ←                                    | Last Name                                                                                          |                               | •              |
|----------------------------------------------------------------------------------------------------|--------------------------------------|----------------------------------------------------------------------------------------------------|-------------------------------|----------------|
| * Source                                                                                                    | F                                    | Lead Source                                                                                        | )                             | • 1            |
| Email                                                                                                    | r (~                                 | Email                                                                                              |                               | • 💼            |
| Sync With Total Expert                                                                                                    |                                      | Sync With Total E                                                                                  | xpert                         | • 💼            |
|                                                                                                    |                                      |                                                                                                    |                               | Add Ro         |
| Contact Related User Mapping<br>Configure the Salesforce objects and fiel                                                                                                    | elds definin <mark>g</mark> the Rela | ited User mapping for                                                                              | this Total Expert             | Contact entity |
| Contact Related User Mapping<br>Configure the Salesforce objects and fiel<br>ROLE                                                                                                    | elds defining the Rela               | SALESFORCE<br>RELATED                                                                              | this Total Expert             | Contact entity |
| Contact Related User Mapping<br>Configure the Salesforce objects and fiel<br>ROLE<br>*Owner                                                                                                  | elds defining the Rela               | SALESFORCE<br>RELATED<br>USER<br>OBJECT<br>User                                                    | this Total Expert             | ACTIONS        |
| Contact Related User Mapping<br>Configure the Salesforce objects and fiel<br>ROLE<br>* Owner<br>Contact Group Mapping<br>Configure the Salesforce objects and fiel                           | elds defining the Rek                | Ated User mapping for<br>SALESFORCE<br>RELATED<br>USER<br>OBJECT<br>User                           | RELATION                      | ACTIONS        |
| Contact Related User Mapping<br>Configure the Salesforce objects and fiel<br>ROLE<br>*Owner<br>Contact Group Mapping<br>Configure the Salesforce objects and fiel<br>SALESFORCE GROUP OBJECT | elds defining the Rela               | sted User mapping for<br>SALESFORCE<br>RELATED<br>USER<br>OBJECT<br>User<br>up mapping for this To | this Total Expert<br>RELATION | ACTIONS        |

2. Select the Junction object that corresponds to your Salesforce object. This Junction object must have your mapped Contact object as a Master-Detail data type.

| Define where to find the Contact  | Object's Group data within your Salesforce     *Group Object | org. |
|-----------------------------------|--------------------------------------------------------------|------|
| Contact Group Relationship        | Contact Group                                                | •    |
| * Junction Lookup Field to Group  | * Group Name Field                                           |      |
| Contact Group (Contact_Group_c)   | TE Name (TE_Name_c)                                          | •    |
| *Junction Lookup Field to Contact |                                                              |      |
| Contact (Contact_c)               | •                                                            |      |
|                                   |                                                              |      |

3. Select the object that represents the group, the lookup field in the Junction object for the group, the field in the group object to be used as the name, and finally the lookup field for the contact.

#### Lead Entity

The Total Expert Lead entity represents a contact's interaction with your organization from a specified source, and indicates an opportunity.

#### Example

If a consumer were shopping for a mortgage on LendingTree and was matched with your organization, LendingTree would send a lead to Total Expert, which creates a contact record and an associated lead record. If that consumer then navigates to your website and completes a contact form, another lead would be sent to Total Expert. Since the contact already exists, the new lead will be associated with the same contact. 1. Similarly to contacts, you can map many Salesforce objects to be synced with Total Expert as leads. Click the **+ Object Mapping** button to begin.

| Tot           | al Expert Setup                                                                      | Setup                                | Package Logs 🗸                                                                                                    |             |   |
|---------------|--------------------------------------------------------------------------------------|--------------------------------------|----------------------------------------------------------------------------------------------------|-------------|---|
| SETUP<br>Tota | l Expert Data Mapp                                                                   | oing                                 |                                                                                                    |             | × |
|               | TOTAL EXPERT LEAD MAP<br>Create and configure a list<br>Contact your Total Expert re | PING<br>of Salesford<br>epresentativ | e objects and record types to represent the various types of lead data that will be shared with Total Expert.<br>e for any questions about Lead entity mapping. | Cancel Save |   |
|               |                                                                                      |                                      | There aren't any configured objects yet. Add an object to configure to get started.                                                                             |             |   |
|               |                                                                                      |                                      | + Object Mapping                                                                                                    |             |   |
|               |                                                                                      |                                      |                                                                                                    |             |   |

2. Select your **Salesforce Object** and **Record Type** (if applicable).

| Ad                                                                                                    | dd New        | Mapping                  |                   |         |
|----------------------------------------------------------------------------------------------------|---------------|--------------------------|-------------------|---------|
| To begin configuring your object, yo                                                                                                    | ou must first | choose a Salesforce obje | ct to represent   | a Total |
| to be a contract of the source source source of the source of the source | your object,  | you can define its recom | s type it applies | iore.   |
| Select an option                                                                                                    |               | No Record Type           | lable             | *       |
|                                                                                                    |               |                          |                   |         |
| Lead                                                                                                    | ٩             |                          |                   |         |
| Lead                                                                                                    |               |                          | Cancel            | Add     |
| Lead Share                                                                                                    |               |                          |                   |         |

3. Complete your lead field mapping and lead group mapping similar to how you completed the contact mapping and contact group mapping.

| DTAL EXPERT LEAD MAPPING<br>reate and configure a list of Salesf<br>ontact your Total Expert represent | orce objects and r<br>ative for any quest | ecord types to represent the various<br>tions about Lead entity mapping. | s types of lead data that will l | be shared with Total Expert.                  | Ca              | ncel Save |
|----------------------------------------------------------------------------------------------------|-------------------------------------------|--------------------------------------------------------------------------|----------------------------------|-----------------------------------------------|-----------------|-----------|
| Configured Objects                                                                                     |                                           | * Salesforce Object                                                      |                                  | Record Type                                   |                 |           |
| Lead<br>No Record Type                                                                                 | â                                         | Lead                                                                     | •                                | No Record Types Available                     |                 | *         |
|                                                                                                    |                                           | Lead Object Field Mapping<br>Configure the fields for the Sales          | force object that you have o     | lefined above as a Total Expension SALESFORCE | rt Lead entity. | REMOVE    |
|                                                                                                    |                                           | * Email                                                                  | <i>(</i> -                       | Email                                         |                 | *         |
|                                                                                                    |                                           | * External ID                                                            | E                                | Lead ID                                       | v               | Ť         |
|                                                                                                    |                                           | * First Name                                                             | ←                                | First Name                                    | ¥               | ŵ         |
|                                                                                                    |                                           | * Last Name                                                              | <del>(</del>                     | Last Name                                     | v               | ŵ         |
|                                                                                                    |                                           | * Source                                                                 | €                                | Lead Source                                   | v               | ŵ         |
|                                                                                                    |                                           |                                                                          |                                  |                                               | (               | Add Row   |

Just like for the Contact entity, the Lead Related User Mapping is required for the Lead entity.

First name, last name, source, and email are required to create a lead successfully in Total Expert.

The Lead entity allows you to include opportunity details like loan purpose, loan amount, occupancy, and more.

#### Loan Entity

The Loan entity in Total Expert represents a configurable line of credit related to a contact record and additional participants. Because your organization may have different types of credit (mortgage, auto, student, and so on), the application allows for multiple Salesforce objects to be mapped to different account classes in Total Expert.

| TOTAL EXPERT LOAN MARPING<br>Create and configure a list of Saledorce objects and record types to represent the various types of ioan data that will be shared with fotal Expert.<br>Contact your Total Expert representative for any questions about Loan entity mapping.<br>Add New Mapping<br>To begin configuring your object, you must first choose a Saledorce object to represent a Total<br>Expert Loan. Once you've chosen your object, you can define its record type if applicable. Finally,<br>you must define your Total Expert account class.<br>*Saledforce Object<br>Conce<br>Account Class<br>Mortgage<br>Cance<br>Add | • S<br>T | otal Expert Data Mapp | ing |                                                                                                    |                                                                                                    |                                   |  |
|----------------------------------------------------------------------------------------------------|----------|-----------------------|-----|----------------------------------------------------------------------------------------------------|----------------------------------------------------------------------------------------------------|-----------------------------------|--|
| Add New Mapping         To begin configuring your object, you must first choose a Salesforce object to represent a Total Expert Loan. Once you've chosen your object, you can define its record type if applicable. Finally, you must define your Total Expert account class.         * Salesforce Object:       Record Type         Loan       Record Type         * Account Class       *         Mortgage       *                                                                                                    |          |                       |     |                                                                                                    |                                                                                                    | id with Total Expert. Cancel Some |  |
| To begin configuring your object, you must first choose a Salesforce object to represent a Total<br>Expert Loan. Once you've chosen your object, you can define its record type if applicable. Finally,<br>you must define your Total Expert account class.<br>* Salesforce Object:<br>Coan    Record Type                                                                                                    |          |                       | ľ   | Add New                                                                                                    | Mapping                                                                                                    |                                   |  |
| *Salesforce Object Record Type<br>Loan   Record Types Available  *Account Class  Mortgage  Cancel Add                                                                                                    |          |                       |     | To begin configuring your object, you must firs<br>Expert Loan. Once you've chosen your object, y<br>you must define your Ti | t choose a Salesforce object to repre:<br>ou can define its record type if applic<br>otal Expert account class. | sent a Total<br>able. Finally,    |  |
| Loan  No Record Types Available  Account Class  Mortgage  Cancel Add                                                                                                    |          |                       |     | * Salesforce Object                                                                                                    | Record Type                                                                                                    |                                   |  |
| *Account Class Mortgage  Cancel Add                                                                                                    |          |                       |     | Loan 💌                                                                                                    | No Record Types Available                                                                                       | *                                 |  |
| Cancel Add                                                                                                    |          |                       |     | * Account Class                                                                                                    |                                                                                                    |                                   |  |
| Cancel                                                                                                    |          |                       |     | Mortgage                                                                                                    |                                                                                                    | *                                 |  |
| Cancel                                                                                                    |          |                       |     |                                                                                                    | 20                                                                                                    | _                                 |  |
|                                                                                                    |          |                       |     |                                                                                                    | Cancel                                                                                                    | Add                               |  |
|                                                                                                    |          |                       |     |                                                                                                    |                                                                                                    |                                   |  |
|                                                                                                    |          |                       |     |                                                                                                    |                                                                                                    |                                   |  |
|                                                                                                    |          |                       |     |                                                                                                    |                                                                                                    |                                   |  |
|                                                                                                    |          |                       |     |                                                                                                    |                                                                                                    |                                   |  |

Just like for the Contact entity, the Loan Related User Mapping is required for the Loan entity.

When syncing the Loan entity to Total Expert, the application uses a lookup field to determine the participant details to be included. When using these details, first name, last name, source, and either email address, phone number or full mailing address (street address, city, state, and ZIP code) must be included in the lookup field record to successfully create the participant.

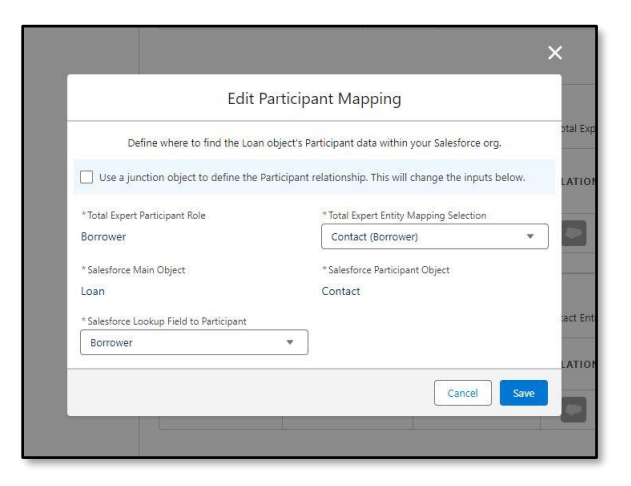

Optionally, you can use a Junction object to determine the loan participant mapping.

When a junction object is used, select your Total Expert Contact mapping, the Junction Object used to define the participant, and the master-detail relationship between the loan and participant record.

Additionally, you can select a filter field and value (must be a picklist) available on the junction object to exclude any junction object records that are not relevant for that participant.

| Edit                                    | Particip     | oant Mapping                   |                           |  |  |
|-----------------------------------------|--------------|--------------------------------|---------------------------|--|--|
| Define where to find the Lo             | an object's  | Participant data within your   | Salesforce org.           |  |  |
| Use a junction object to define the     | e Participan | t relationship. This will chan | ge the inputs below.      |  |  |
| * Total Expert Participant Role         |              | * Total Expert Entity Mappi    | ing Selection             |  |  |
| 3orrower.                               |              | Contact (Borrower)             | ٣                         |  |  |
| Salesforce Junction Object              |              | * Salesforce Participant Ob    | oject                     |  |  |
| Loan Participant                        | ٣            | Contact                        |                           |  |  |
| Salesforce Junction Lookup Field to Par | ticipant     |                                |                           |  |  |
| Contact                                 | ٣            | Filter junction record         | ds by picklist value      |  |  |
|                                         |              | * Junction Picklist Field      | * Junction Picklist Value |  |  |
|                                         |              | Participant Type 🔻             | Primary Borro 🔻           |  |  |
| Salesforce Junction Lookup Field to Loa | an           |                                |                           |  |  |
| Loan                                    |              |                                | ٣                         |  |  |
|                                         |              |                                |                           |  |  |

Since you can configure many contact mappings, you must select the field mapping you want to use when sharing the participant with Total Expert.

When syncing the participant to Total Expert, an attempt to create a contact record is made following Total Expert's deduplication logic, but the full contact payload will be passed including custom fields and contact groups.

If a class you want is not reflected in the available drop-down list, it must be configured directly with Total Expert to become available.

#### Account Entity

Total Expert's Account entity represents different types of accounts you may have with a consumer. This is generally a checking, savings, or investment account but could include other products if they fall within the account's framework. The application allows for multiple Salesforce objects to be mapped to different account classes in Total Expert.

| DTAL EXPERT ACCOUNT MAPP<br>reate and configure a list of Sale<br>ontact your Total Expert represer | ING<br>sforce objects and r<br>ntative fo <mark>r</mark> any ques | ecord types to represent the various t<br>tions about Account entity mapping. | ypes of account data that v  | vill be shared with To                  | otal Expert.        | Cancel          |
|----------------------------------------------------------------------------------------------------|-------------------------------------------------------------------|-------------------------------------------------------------------------------|------------------------------|-----------------------------------------|---------------------|-----------------|
| Configured Objects                                                                                  |                                                                   | *Salesforce Object                                                            | Record Type                  |                                         | * Account Class     |                 |
| Insurance Policy<br>No Record Type                                                                  | 會                                                                 | Insurance Policy                                                              | No Record Types A            | vailable 🔻                              | Policy              | ¥               |
| + Object Mapping                                                                                    |                                                                   | Account Object Field Mapping<br>Configure the fields for the Salesfo          | orce object that you have d  | efined above as a To                    | ital Expert Accour  | nt entity.      |
|                                                                                                    |                                                                   | TOTAL EXPERT                                                                  | DATA FLOW                    | SALESFORCE                              |                     | REMOVE          |
|                                                                                                    |                                                                   | * Account Number                                                              | ~                            | Select an opti                          | on                  | •               |
|                                                                                                    |                                                                   | * External ID                                                                 | ÷                            | Insurance Policy I                      | D                   | •               |
|                                                                                                    |                                                                   |                                                                               |                              |                                         |                     | Add Row         |
|                                                                                                    |                                                                   | Account Related User Mapping<br>Configure the Salesforce objects a            | nd fields defining the Relat | ed User mapping fo                      | r this Total Expert | Account entity. |
|                                                                                                    |                                                                   | ROLE                                                                          |                              | SALESFORCE<br>RELATED<br>USER<br>OBJECT | RELATION            | ACTIONS         |
|                                                                                                    |                                                                   | * Owner                                                                       | 4                            |                                         |                     | <b>ð</b> / 🕆    |

Just like for the Contact entity, the Account Related User Mapping is required for the Account entity.

When syncing the Account entity to Total Expert, the application uses a lookup field to determine the participant details to be included. When using these details, first name, last name, source, and either email address, phone number or full mailing address (street address, city, state, and ZIP code) must be included in the lookup field record to successfully create the participant. Participant mapping behaves similarly to loan mapping.

Optionally, you can use a Junction Object to determine the Account participant mapping.

When syncing the participant to Total Expert, an attempt to create a contact record is made and follows Total Expert's deduplication logic, but the full contact payload will be passed including custom fields and contact groups.

If a class, type, or status you want is not reflected in the available drop-down list, it must be configured directly with Total Expert to become available.

Once you have mapped the objects you wish to complete, click the **Finish** button. You are returned to the Total Expert Setup Assistant.

#### Asynchronous Transactions

1. Click the **Start** button to set up Asynchronous Apex Transactions.

|   | <b>TotalExpert</b>                                                                                 |       |
|---|----------------------------------------------------------------------------------------------------|-------|
|   | Package Version: 3.9<br>Export Job Next Run: Not Activated<br>Overseer Job Next Run: Not Activated |       |
| 0 | System Connections<br>Gain access to Total Expert and configure your Total Expert Iframe.          | Edit  |
| 0 | Total Expert Data Mapping<br>Determine how your Total Expert data is reflected in Salesforce.      | Edit  |
| 3 | Asynchronous Apex Transaction Configuration                                                        | Start |

2. Enter a limit value in the Daily Async Apex Transactions field.

| SETUP<br>Asynchronous Apex Transaction Configuration                                                                                                    | ×        |
|----------------------------------------------------------------------------------------------------|----------|
| Async Apex Transaction Limiter         Determine how many of you orgs daily async apex transactions Total Expert<br>will be allowed to make. If you happen to exceed your daily limit, any<br>outstanding transactions will be stopped from processing.         DAILY ASYNC APEX TRANSACTION LIMIT       0/250,000         Async Apex Transactions       0/250,000         S0,000       50,000 | Finish 🗸 |

3. Click the **Finish** button.

You are returned to the Total Expert Setup Assistant.

#### Package Log Management

Configuring the package and error logging includes limiting the number of error logs.

#### 1. Click the **Start** button.

| 808<br>808<br>808 | Total Expert Setup | Setup | Package Logs 🗸                                                                                                    |       |
|-------------------|--------------------|-------|----------------------------------------------------------------------------------------------------|-------|
|                   |                    |       |                                                                                                    |       |
|                   |                    |       |                                                                                                    |       |
|                   |                    |       | lotalExpert                                                                                                    |       |
|                   |                    |       | Package Version: 3.9<br>Export Job Next Run: Not Activated<br>Overseer Job Next Run: Not Activated                               |       |
|                   |                    | 0     | System Connections<br>Gain access to Total Expert and configure your Total Expert Iframe.                                        | Edit  |
|                   |                    | 0     | Total Expert Data Mapping<br>Determine how your Total Expert data is reflected in Salesforce.                                    | Edit  |
|                   |                    | 0     | Asynchronous Apex Transaction Configuration<br>Set a value of how many asynchronous Apex transactions your org can make per day. | Edit  |
|                   |                    | 4     | Package Log Management<br>Configure settings for creating and saving logs in your Salesforce org.                                | Start |
|                   |                    | 5     | Outbound Data Sync<br>Configure a time for when Salesforce syncs data with Total Expert.                                         |       |
|                   |                    | 6     | Engagement Webhook Subscription<br>Provide a Salesforce Public Site to subscribe to Total Expert engagements.                    |       |
| _                 |                    | 6     | Engagement Webhook Subscription Provide a Salesforce Public Site to subscribe to Total Expert engagements:                       |       |

- 2. The Logging Enabled toggle switch is enabled by default. Click the switch to disable it.
- 3. You can determine whether all logs or only error logs are maintained in the **Logs Captured** drop-down list. Errors Only is selected by default.
- 4. In the **Max Log Records Retained** field, enter a number to limit the number of records kept available. This helps you control the amount of storage used by the Package Logs object as part of the Total Expert app.
- 5. If any logs are currently stored, you can click the **Delete All** button to purge them.
- 6. Click the **Save** button to save your settings.
- 7. Click the **Finish** button.

| Package Log Management | x                                                                                                    |
|------------------------|----------------------------------------------------------------------------------------------------|
|                        |                                                                                                    |
|                        |                                                                                                    |
|                        |                                                                                                    |
| This a<br>for u        | Log Management<br>app comes with the Log custom object and automatically creates activity logs<br>use in the debugging process. You can choose to log both success and error<br>activity, or error activity alone. |
| Lo                     | agging Enabled V Save                                                                                                    |
| ەم                     | ggs Captured<br>Errors Only ▼ Finish ✓                                                                                                    |
|                        | Max Log Records Retained 0 1,000                                                                                                    |
| a                      | urrent Logs Captured: 0                                                                                                    |

**TOTAL EXPERT** 

#### Outbound Sync

This feature allows you to schedule a daily sync of Salesforce data to Total Expert. Data is normally pushed to Total Expert every 15 minutes. If you reach your Apex transaction limit during a given 15-minute span, the job is stopped until the next cycle. If any records were missed while the job is stopped, the daily sync allows Total Expert to catch up to the missed data.

1. Click the **Start** button.

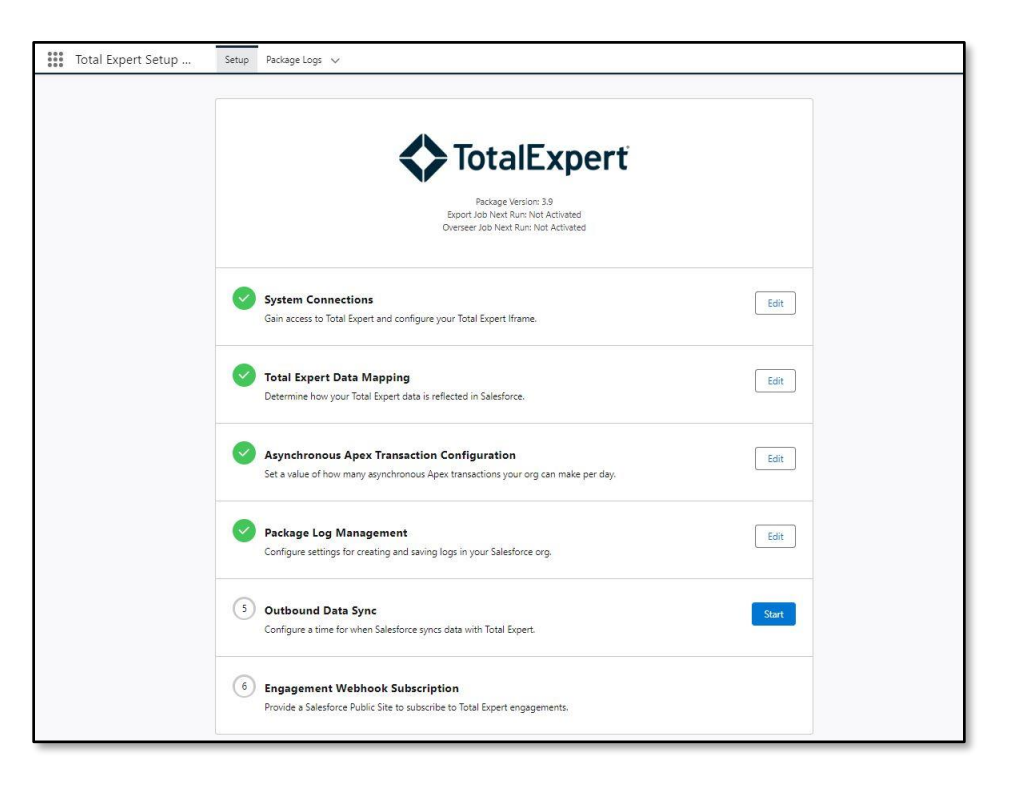

- 2. Select a time in the **Job Start Time** field.
- 3. Click the **Activate** button.

31

| Schedule you                                         | Outbound Data Sync<br>r overseer jobs for sending entity data from Salesforce to Total Expert.                        |  |
|------------------------------------------------------|----------------------------------------------------------------------------------------------------|--|
| Determine a time for when d                          | lata will be sent to Total Expert. The time selected will start the overseer jobs every 24 hours.                     |  |
| Job Start Time                                       |                                                                                                    |  |
| 4:00 am                                              | ▼ Activate                                                                                                    |  |
| Below are all other schedule<br>Other Scheduled Jobs | ed Apex jobs in your Salesforce org. Avoid scheduling your overseer jobs at the same<br>time as the Apex jobs listed. |  |
| JOB NAME                                             | NEXT RUN TIME                                                                                                    |  |
|                                                      | No scheduled jobs                                                                                                    |  |
|                                                      |                                                                                                    |  |

4. Click the **Finish** button.

You are returned to the Total Expert Setup Assistant.

#### Engagement Webhook Subscription

In this section, you can subscribe to any of Total Expert's available webhook engagements, including email sent, email open, Customer Intelligence insights, and more. Receiving these in Salesforce allows you to customize actions in Salesforce to modify your customer journey.

1. Click the **Start** button.

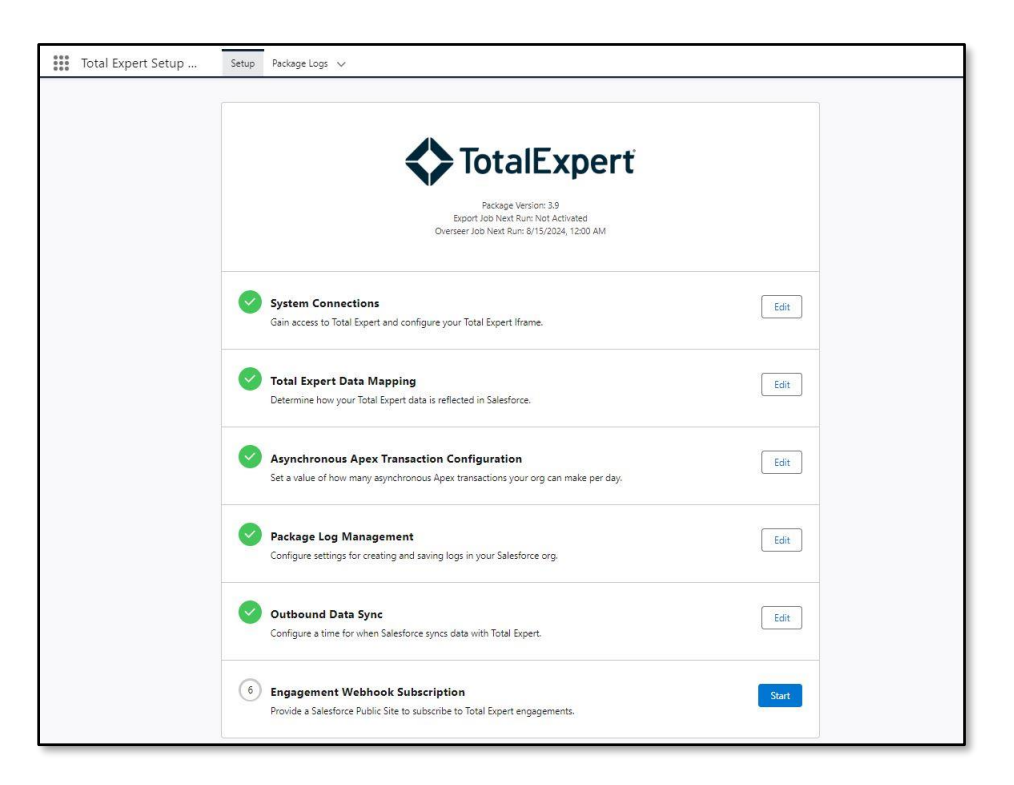

2. Create a Salesforce Public Site to subscribe to Total Expert Engagement Activities and enter its URL in the **Salesforce Public Site URL** field.

#### Note

Total Expert Engagement Activities are activities that Total Expert is aware of when interacting with the contact.

| ate a Salesforce Public Site in order to subscribe to Total Expert engagemen<br>te its URL in the "Salesforce Public Site URL" input below. By default, all eng.<br>fjust which engagement activities will be fed back into Salesforce. Click "Upc<br>engagement activities. | ubscription<br>nts. Once you have successfully created your public site,<br>jagement activity subscriptions will be enabled. You can<br>date Subscription" to apply changes to the subscribed |
|----------------------------------------------------------------------------------------------------|----------------------------------------------------------------------------------------------------|
| Need help creating a public site?                                                                                                    | Subscribe                                                                                                    |
| 😧 Not Connected                                                                                                    |                                                                                                    |
| Salesforce Public Site URL                                                                                                    |                                                                                                    |
| https://www.sample.com                                                                                                    | Fin                                                                                                    |
|                                                                                                    |                                                                                                    |
| All Subscribed Events (0)                                                                                                    |                                                                                                    |
| All Subscribed Events (0)                                                                                                    |                                                                                                    |
| All Subscribed Events (0)                                                                                                    |                                                                                                    |
| All Webhook Events All Subscribed Events (0)           Q         SMS         S           Journey Sms Failure Created         Sms Delivered Created                                                                                                    |                                                                                                    |
| All Webhook Events All Subscribed Events (0)          Q. SMS       Image: SMS interface         Journey Sms Failure Created       Image: Sms Delivery Failure Created         Sms Delivery Failure Created       Image: Sms Delivery Failure Created                         |                                                                                                    |
| All Webhook Events All Subscribed Events (0)          Q SMS       Image: SMS series         Journey Sms Failure Created       Image: Sms Delivered Created         Sms Delivery Failure Created       Image: Sms Opt In Sent Created                                         |                                                                                                    |

- 3. Under **All Webhook Events**, you can search for any available webhook with Total Expert.
- 4. Subscribe to a webhook by clicking the toggle switch to move it to the On position.

#### Note

You can update your subscriptions if you ever want to add or remove events later.

- 5. Click the **Subscribe** button to activate your selections.
- 6. Click the **All Subscribed Events** tab to see the items you have subscribed to.

| eate a Salesforce Public Site in ord<br>iste its URL in the "Salesforce Public<br>djust which engagement activities | Engagement Webhook Sul<br>er to subscribe to Total Expert engagement<br>c Site URL" input below. By default, all enga<br>will be fed back into Salesforce. Click "Upda<br>engagement activities. | <b>bscription</b><br>s. Once you have successfully created your public site,<br>gement activity subscriptions will be enabled. You can<br>ate Subscription <sup>®</sup> to apply changes to the subscribed |
|----------------------------------------------------------------------------------------------------|----------------------------------------------------------------------------------------------------|----------------------------------------------------------------------------------------------------|
| Need help creating a public site?                                                                                   |                                                                                                    | Update Subscription                                                                                                    |
|                                                                                                    | Connected                                                                                                    |                                                                                                    |
| Salesforce Public Site URL<br>https://expertbanktega2.sang                                                          | dbox.mv.salesforce-sites.com/1                                                                                                    |                                                                                                    |
| All Webhook Events All Sub                                                                                          | oscribed Events.(10)                                                                                                    |                                                                                                    |
| Email Bounced Created                                                                                               |                                                                                                    | $\checkmark \bigcirc$                                                                                                    |
| Email Delivered Created                                                                                             |                                                                                                    | $\checkmark$                                                                                                    |
| Email Delivery Failure Created                                                                                      |                                                                                                    |                                                                                                    |
| Email Link Clicked Created                                                                                          |                                                                                                    |                                                                                                    |
| Email Opened Created                                                                                                |                                                                                                    |                                                                                                    |
| Insight Created                                                                                                    |                                                                                                    |                                                                                                    |
| Sms Delivered Created                                                                                               |                                                                                                    |                                                                                                    |

7. Click the **Finish** button.

You are returned to the Total Expert Setup Assistant.

When viewing notifications:

- a. Webhook notifications that are not insights will be available in the Engagement Activities object.
- b. Webhook notifications that are insights will be available in the Insight Activities object.

|        |            |           |            |                   |            |            | C        | <b>ξ</b> Search |                   |                        |         |              |          |       |           | EPT:    | 0.19 s  | 474.  | 99 КВ 🔰 | 7     | Ð | ٩      | ? | ŵ      | Ļ      | 0   |
|--------|------------|-----------|------------|-------------------|------------|------------|----------|-----------------|-------------------|------------------------|---------|--------------|----------|-------|-----------|---------|---------|-------|---------|-------|---|--------|---|--------|--------|-----|
| ***    | Sal        | es        | Home       | Dashboards        | ~ (        | Contacts   | ~        | Accounts        | ~                 | Total Expert Marketing | Lo      | oans 🗸       | Groups 🗸 | * All | Engagemen | t Activ | ities 🚿 | ~ X   |         |       |   |        |   |        |        |     |
|        | Eng<br>All | agement   | Activities | JIII!(C)          |            | _////:*    | 21113    |                 | 1111 <u>5</u> 1 ( | - KSI (7777)           | <u></u> | 317 - XXIIII | SIII:(C) |       |           | AL  (7  | Nev     | N     | Change  | Owner |   | Import |   | Printa | ble Vi | ew  |
| 50+ it | ems • !    | Sorted by | Created D  | ate • Filtered by | y All enga | agement ac | tivities | s • Updated a f | ew se             | econds ago             |         |              |          |       | Q Search  | this li | st      |       |         | \$    | • | •      | C |        | ¢      | T   |
|        |            | Enga      | gement A   | ctivity Name      | e          | ~ 0        | reate    | ed Date ↓       |                   |                        | $\sim$  | Contact lo   | d        |       | $\sim$    | Con     | tact Lo | okup  | Id      |       |   |        |   | ~      |        |     |
| 1      |            | EA-00     | 171        |                   |            | 8          | /3/20    | 22, 12:48 PM    |                   |                        |         | 15910903     | 2        |       |           | 0035    | 5e0000  | 0sTWq | GAAW    |       |   |        |   |        |        | ) ^ |
| 2      |            | EA-00     | 170        |                   |            | 8          | /3/20    | 22, 12:48 PM    |                   |                        |         | 15910903     | 2        |       |           | 0035    | 5e0000  | 0sTWq | GAAW    |       |   |        |   |        |        | )   |
| 3      |            | EA-00     | 169        |                   |            | 8          | /3/20    | 22, 12:48 PM    |                   |                        |         | 15910903     | 2        |       |           | 0035    | 5e0000  | 0sTWq | qGAAW   |       |   |        |   |        |        | )   |
| 4      |            | EA-00     | 168        |                   |            | Ę          | /3/20    | 22, 12:48 PM    |                   |                        |         | 15910903     | 2        |       |           | 0035    | 5e0000  | 0sTWq | GAAW    |       |   |        |   |        |        | )   |
| 5      |            | EA-00     | 167        |                   |            | ε          | /3/20    | 22, 11:47 AM    |                   |                        |         | 15910903     | 2        |       |           | 0035    | 5e0000  | 0sTWq | GAAW    |       |   |        |   |        |        | )   |
| 6      |            | EA-00     | 166        |                   |            | ٤          | /3/20    | 22, 11:47 AM    |                   |                        |         | 15910903     | 2        |       |           | 0035    | 5e0000  | 0sTWq | qGAAW   |       |   |        |   |        |        | )   |
| -      | _          | - 54.00   | 165        |                   |            |            | 000      | 22 11-47 AM     |                   |                        |         | 15010002     | -        |       |           | 0026    |         |       | CAAM    |       |   |        |   |        | 6      |     |

| * * *<br>* * * | Total Expert Setup                            | Setup Package Logs 🗸 * All   Insight Activites           | ~ ×    |               |     |       |               |       |   |          |        |   |
|----------------|-----------------------------------------------|----------------------------------------------------------|--------|---------------|-----|-------|---------------|-------|---|----------|--------|---|
|                | Insight Activites                             | #ENGLAND##CDISTC#ENGLAND                                 |        | ));©](        | New | Chang | ge Owner      | Impor |   | Printabl | e View |   |
| 8 ite          | ems • Sorted by Insight Activity Name • Filte | red by All insight activites • Updated a few seconds ago | Q Sea  | arch this lis | t   |       | \$ •          | •     | G |          | C      |   |
|                | Insight Activity Na $\uparrow$ $\checkmark$   | Insight Type                                             | $\sim$ | Insight Id    | I   | ~ Cr  | eated Date    |       |   |          | ~      |   |
| 1              | IA-00001                                      | Customer Intelligence: Credit Inquiry Alert              |        | 85            |     | 3/    | 16/2023, 12:0 | 09 PM |   |          |        |   |
| 2              | IA-00002                                      | Customer Intelligence: Credit Inquiry Alert              |        | 119           |     | 3/    | 16/2023, 12:  | 11 PM |   |          |        |   |
| 3              | IA-00003                                      | Customer Intelligence: Credit Inquiry Alert              |        | 119           |     | 3/    | 16/2023, 12:  | 25 PM |   |          |        |   |
| 4              | A-00004                                       | Customer Intelligence: Credit Inquiry Alert              |        | 119           |     | 3/    | 16/2023, 12:  | 29 PM |   |          |        |   |
| 5              | A-00005                                       | Customer Intelligence: Credit Inquiry Alert              |        | 119           |     | 3/    | 16/2023, 12:  | 34 PM |   |          |        |   |
| 6              | IA-00006                                      | Customer Intelligence: Credit Inquiry Alert              |        | 119           |     | 3/    | 17/2023, 6:4  | 5 AM  |   |          |        |   |
| 7              | IA-00007                                      | Customer Intelligence: Credit Inquiry Alert              |        | 119           |     | 3/    | 17/2023, 11:  | 81 AM |   |          |        |   |
| 8              | IA-00008                                      | Customer Intelligence: Credit Inquiry Alert              |        | 119           |     | 3/    | 17/2023, 12:0 | 05 PM |   |          |        | • |

You are returned to the Total Expert Setup Assistant. When all the sections show a checkmark, installation is complete.

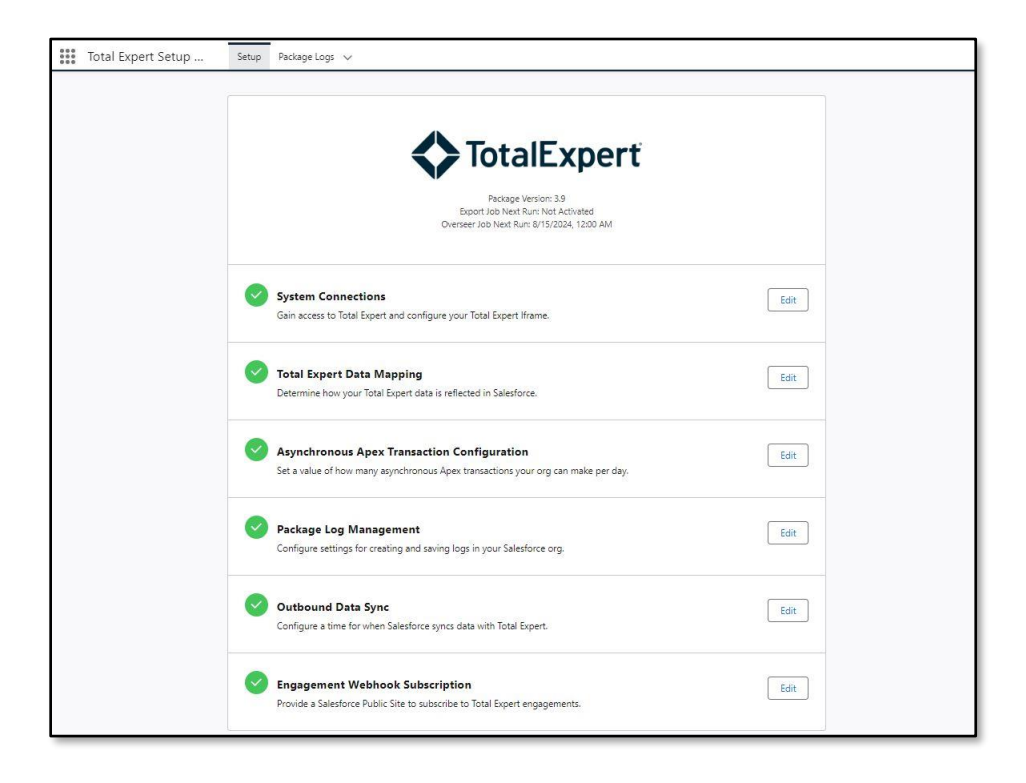

### **Lightning Components**

There is a Total Expert Activity timeline Lightning component that you can add to record pages.

1. From the settings menu, select Edit Page.

| >                                                      | All 🔻 🔍 Search Contact                     | ts and more                       | ★ 🖬 🚓 ?                                                                | ) 🏚 🌲 🌾         |
|--------------------------------------------------------|--------------------------------------------|-----------------------------------|------------------------------------------------------------------------|-----------------|
| Total Expert Setup Setup                               | Contacts V X                               | ACTION AND A MARKED THE STREET    | Setup                                                                  | NS. JHI         |
| Contact Carole White A ttle P Sales Global Media (415) | 2) ▼ Email<br>555-1212 info@salesforce.com | Contact Owner 👸 Matthew Kurnyta 🔊 | + Follow  Follow  Service Setup  Manage Subscription Developer Console | .e 🔻            |
| Related Details News                                   |                                            |                                   | Activity Char Edit Page                                                |                 |
| X We found no potential duplicates                     | of this Contact.                           |                                   | New Task New E                                                         |                 |
| Opportunities (0)                                      |                                            | New                               | Create a task                                                          | Add             |
| Cases (0)                                              |                                            | New                               | Filters: All time • All activitie<br>Refresh • Ex                      | s • All types 🔻 |
|                                                        |                                            |                                   | ✓ Upcoming & Overdue                                                   |                 |
| Notes & Attachments (0)                                |                                            | Upload Files                      | No next steps.<br>To get things moving, add a task or set up a         | meeting.        |
|                                                        |                                            |                                   | No past activity. Past meetings and tasks marked a here.               | as done show up |
| Campaign History (0)                                   |                                            | Add to Campaign                   | · · · · · · · · · · · · · · · · · · ·                                  |                 |

2. Drag and drop the **Total Expert Activity** component from the Custom – Managed section onto the main panel.

| ← ☐ Lightning App Builder È Pages '                                 | Contact Record Page                                                                                                    | ? Help |
|---------------------------------------------------------------------|----------------------------------------------------------------------------------------------------|--------|
| 5 C X 1 L                                                           | Desktop   Shrink To View   C  Analyze  Activation.                                                                                                    | Save   |
| Components Fields                                                   | C Create<br>Steves Smith: A. + False: EB: Date: View Carlos Heavity: Crew: Owing Dave: + Page                                                                                                    |        |
| Q. Search                                                           | Contract Record Page      Contact Record Page      Contact Record       |        |
| Related Lists                                                       | New Sees Solth         Prove         * Developer Name           Yin         None         Contact New Office         Contact New Office           Time         Data         Contact New Office         Contact Record Page                                                                                                    |        |
| Related Record                                                      | oogs Contin Kase Territoria Continue Continue C           |        |
| <ul> <li>Rich Text</li> <li>Salesforce Anywhere Messages</li> </ul> | Valing Advance Record Page                                                                                                    |        |
| Tabs                                                                | Grow     Object       Bits     Object       Distriction     Object                                                                                                    |        |
| Trending Topics                                                     | the second second       |        |
| Twitter  Visualforce                                                | C Grower (II)<br>C Grower (III)<br>Header and Right Sidebar                                                                                                    | Change |
| ✓ Custom (0)                                                        | Caracter (Broken) (B) Composition (B) Composition (B) Composit |        |
| No components available.                                            | Image: Balance (Settion Agent) (3)     Image: Balance (Settion Agent) (3)       Image: Balance (Settion Agent) (3)     Image: Balance (Settion Agent) (3)                                                                                                    | li     |
| ✓ Custom - Managed (1)                                              | Constants (6)                                                                                                    |        |
| Total Expert Activity                                               |                                                                                                    |        |

| ←                                                                   | ler 🎦 Pages 🗸                       | Contact Record Page                                                                                               |                                      |                                                                                     |                              | ? Help |
|---------------------------------------------------------------------|-------------------------------------|----------------------------------------------------------------------------------------------------|--------------------------------------|-------------------------------------------------------------------------------------|------------------------------|--------|
| 5 0 % 🗐 🖺                                                           | Ţ                                   | Desktop   Shrink To View                                                                                          | ▼ C'                                 |                                                                                     | Analyze Activation           | Save   |
| Components Fields                                                   |                                     | Consist<br>Steve Smith                                                                                            | + Follow Edit                        | Delete View Contact Herarchy Gane Change Duner V                                    | Page > Total Expert Activity |        |
| Q Search                                                            | \$\$ •                              | nen (f) Lann (f) Lann (f) Lann (folder) (f) Lann (folder)<br>Card is disabled and wor't be visible on record home | ver) (0) 🛛 Learns (Huyers Agent) (0) | Levers Setters Agents (5)                                                           | ✓ Set Component Visibility   |        |
| <ul> <li>Related List Quick Links</li> <li>Related Lists</li> </ul> | Nam<br>Acco                         | News  Steve Smith / Prove  suct Name / Mobile                                                                     |                                      | total Expert Activity      toggagements     Insights Related Users      Fine by All | Filters + Add Filter         |        |
| Related Record                                                      | Trie<br>Birm<br>Oku<br>Oku          | den / Enail<br>/ Contact Danner 👸 Total I<br>/ To Christ Table<br>// Strinel T1 fabe                              | Dipet 2                              |                                                                                     |                              |        |
| Rich Text                                                           | v i<br>Mai                          | iddress information                                                                                               |                                      | No engagements found                                                                |                              |        |
| Salesforce Anywhere Me Tabs                                         | SSAGES Laar<br>Groo<br>Stan<br>Do 1 | fouror Advertisement<br>φ<br>e<br>erat                                                                            |                                      |                                                                                     |                              |        |
| <ul><li># Topics</li><li>Trending Topics</li></ul>                  | Ens<br>SMS<br>V 1                   | x ομι ομι  Opt Out  jystem Information                                                                            |                                      |                                                                                     |                              |        |
| Twitter                                                             |                                     | eed fly 😸 Todal Dypert, 3/17/2023, 2:11 PM Last Modified fly 😁 Todal E<br>Groups (0)                              | Expert, 3/17/2023, 2:11 PM           |                                                                                     |                              |        |
| Visualforce                                                         |                                     | Loans (0)<br>Loans (Broker) (0)                                                                                   | New Change Owner                     |                                                                                     |                              |        |
| ✓ Custom (0)                                                        |                                     | Loans (Co-Borrower) (0)                                                                                           | New Change Owner                     |                                                                                     |                              |        |
| No components available                                             |                                     | Loans (Buyers Agent) (0)                                                                                          | New Change Owner                     |                                                                                     |                              |        |
| re components available.                                            |                                     | Loans (Sellers Agent) (0) Accounts (0)                                                                            | New Change Owner                     |                                                                                     |                              |        |
| ✓ Custom - Managed (1)                                              |                                     |                                                                                                    |                                      |                                                                                     |                              |        |
| Total Expert Activity                                               |                                     |                                                                                                    |                                      |                                                                                     |                              |        |

- 3. Click the **Save** button to save the edited Lightning page.
  - If this is the first time the Lightning page for that object has been edited, the edited page may need to be activated. Activate the page as the default for the entire org, just a specific app, or according to profiles, as required for that specific record.
- 4. On the next few screens, assign this Lightning record page as the app default for the Total Expert app.
  - a. Select the **APP DEFAULT** tab.
  - b. Click the Assign as App Default button.

|                                                                                                    | Activ                                                                                                    | vation: Bot Configuration Record Page                                                                                                    |
|----------------------------------------------------------------------------------------------------|----------------------------------------------------------------------------------------------------|----------------------------------------------------------------------------------------------------|
| Custom record p<br>The org default<br>Custom record p<br>The org default<br>Custom record p<br>Custom record p<br>Custom | ages can be assigned<br>t record page displays for a<br>ault page assignment, if sp<br>p, record type, profile assi<br>ghtning page assignment. | at different levels:<br>n object unless more specific assignments are made.<br>ecified, overrides the org default.<br>ignments override org and app defaults. |
| ORG DEFAULT                                                                                                    | APP DEFAULT                                                                                                    | APP, RECORD TYPE, AND PROFILE                                                                                                    |
| Set this page as the defa<br>app unless specific app,                                                                                                    | ault for Bot Configuration r<br>record type, and profile as                                                                                     | records for specific Lightning apps. An app default page displays for all the object's records in an<br>ssignments are made.                                  |
| Assign as App Defaul                                                                                                    | t                                                                                                    |                                                                                                    |

- 5. Click the **Save** button.
- 6. Click **Back** to see the edited record page.

# Troubleshooting

### **Error Log**

As part of the Total Expert integration with Salesforce, there is an Error Log available to you for troubleshooting.

1. Select **Apps** and search for Package Logs.

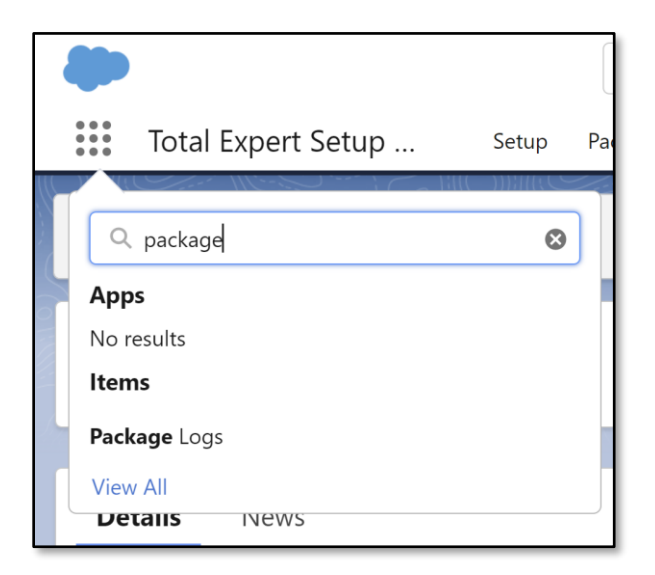

2. You can modify the Package Log object to filter down to the details you need.

|                         |                                                                                             |              |       | Q Search                                            | ★ ▼ 🕀 谷 ? 🛱 💐 399.82 K                                                                                                    | В |
|-------------------------|---------------------------------------------------------------------------------------------|--------------|-------|-----------------------------------------------------|----------------------------------------------------------------------------------------------------|---|
| * * *<br>* * *<br>* * * | Tota                                                                                        | l Expert Set | up    | Setup 🛛 Package Logs 🗸                              | Ĩ                                                                                                    |   |
| 50+ ite                 | Package Logs<br>All V Image: Image All V Image All Package logs • Updated a few seconds ago |              |       |                                                     | New     Change Owner     Import     Printable View       Q. Search this list     Image: Colored and the second and the second and the seco |   |
|                         |                                                                                             | Packa 🗸      | Log 🗸 | Log Message                                         | ✓ Salesforce Record Id                                                                                                    |   |
| 1                       |                                                                                             | E-00790      | Debug | Successful batch run with object Contact            | *                                                                                                    |   |
| 2                       |                                                                                             | E-00788      | Debug | Successful GET request to Total Expert for activity |                                                                                                    |   |
| 3                       |                                                                                             | E-00789      | Debug | Successful GET request to Total Expert for contacts |                                                                                                    |   |
| 4                       |                                                                                             | E-00787      | Error | null input to JSON parser                           |                                                                                                    |   |
| 5                       |                                                                                             | E-00783      | Debug | Successful GET request to Total Expert for activity |                                                                                                    |   |
| 6                       |                                                                                             | E-00784      | Debug | Successful GET request to Total Expert for contacts |                                                                                                    |   |
| 7                       |                                                                                             | E-00785      | Debug | Successful GET request to Total Expert for activity |                                                                                                    |   |
| 8                       |                                                                                             | E-00786      | Debug | Successful GET request to Total Expert for contacts |                                                                                                    |   |
| 9                       |                                                                                             | E-00781      | Debug | Successful GET request to Total Expert for activity |                                                                                                    |   |
| 10                      |                                                                                             | E-00782      | Debug | Successful GET request to Total Expert for contacts |                                                                                                    |   |
| 11                      |                                                                                             | E-00780      | Debua | Successful batch run with object Contact            |                                                                                                    |   |

When reaching out to Total Expert for assistance and support, please include the details of the error log during your research.

| Package Log<br>E-00787                                                                                                    |                      |                                                             |                                      |
|----------------------------------------------------------------------------------------------------|----------------------|-------------------------------------------------------------|--------------------------------------|
| Related <b>Details</b>                                                                                                    | 5****>\/ ( \   \'* ) |                                                             | $\bigcirc$ $\bigcirc$ $,$ $\nearrow$ |
| Package Log Name<br>E-00787                                                                                                    | Owner                | myta                                                        |                                      |
| Log Message<br>null input to JSON parser                                                                                                    | Salesforce Reco      | ord Id                                                      | /                                    |
| Log Location<br>restEngagementActivities.cls catch failed on line 11                                                                                                    | 1                    |                                                             |                                      |
| Stack<br>"(System Code)"                                                                                                    | 1                    |                                                             |                                      |
| Total Expert Object                                                                                                    | 1                    |                                                             |                                      |
| Log Type<br>Error                                                                                                    | 1                    |                                                             |                                      |
| ✓ Callout Details                                                                                                    |                      |                                                             |                                      |
| Response Code                                                                                                    | /                    |                                                             |                                      |
| Payload                                                                                                    | Response Body        | /                                                           | /                                    |
| Created By Created By | Last Modified        | <sup>By</sup><br>t Site Site Guest User, 3/17/2023, 1:47 PM |                                      |

### **User Access Token Refresh**

Part of the Total Expert managed app includes the ability to use the Total Expert experience in an iframe from within Salesforce. Occasionally, a user's access token may need to be reset due to mistakenly being iframed as a different user. This could happen when a Total Expert user is impersonating another when they select the Grant Access option.

To clear the token, click the Manage button in the Total Expert User Access Tokens section of the setup assistant:

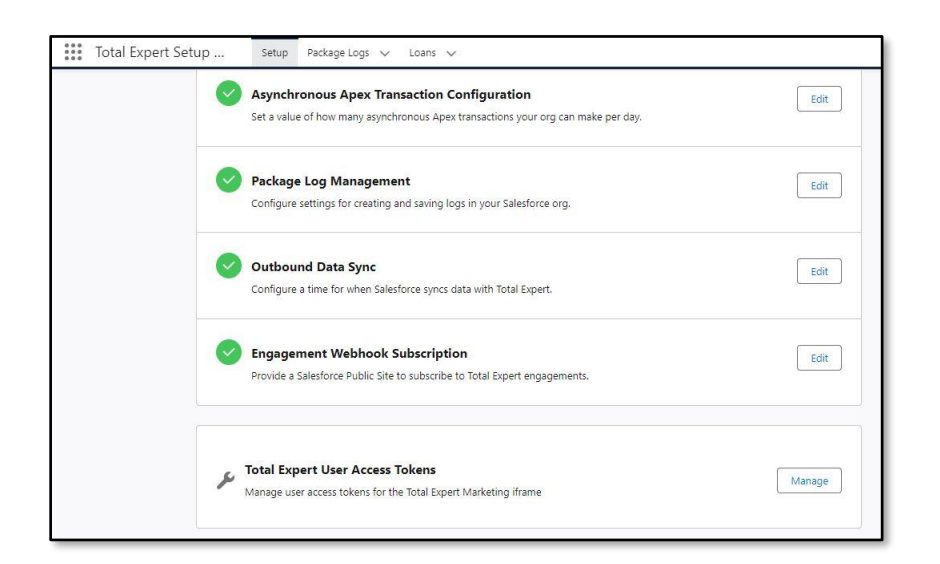

Enter the user's Salesforce email address, and click the **Clear User Access Token** button.

| Jonnige                  | Manage User Access Tokens                                                                                                    |  |
|--------------------------|----------------------------------------------------------------------------------------------------|--|
| Enga <u>c</u><br>Provide | Use this tool to resolve issues with Marketing iframe authentication. Enter the email of the Salesforce<br>user whose Total Expert access token you wish to clear from the Salesforce cache. Once cleared, the<br>Marketing iframe user will be prompted to reauthenticate to Total Expert to regain access to the<br>iframe. |  |
|                          | *Salesforce User Email  testuser@totalexpert.com                                                                                                    |  |
| otal E                   |                                                                                                    |  |
| anage                    | Cancel Clear User Access Token                                                                                                    |  |

Once this is completed successfully, the user will be prompted to grant access to Total Expert again the next time they navigate to the iframe interface.